# GIX Pro fwf∢fv -ÚŽŸ

### ,Í,¶,ß,É

<u>GIX Pro,ÌŠT—v</u>

### fRf}f"fh

Jn [ftf@fCf<] f[]fjf...[] [•O]W] f[]fjf...[] [•\Ž;] f[]fjf...[] [•IŠ-] f[]fjf...[] [fEfBf"fbfE] f[]fjf...[] [fwf<fv] f[]fjf...[]

### [ftf@fCf<] f□fjf...□[,ÌfRf}f"fh

| 🕵 Gix Pro                            | = GixPro1                   |            |                |    |
|--------------------------------------|-----------------------------|------------|----------------|----|
| 7711UE)                              | 編集(E)                       | 表示(⊻)      | 変換( <u>C</u> ) | ウル |
| 開く( <u>o</u> )<br>閉じる(c              | )                           |            | Ctrl+C         | )  |
| 上書き像                                 | 保存( <u>S</u> )<br>加まて保存(    | <u>A</u> ) | Ctrl+S         | ;  |
| スクリーン:<br>GixPro 副                   | キャブチャー (⊆<br>没定( <u>F</u> ) | 2)         |                |    |
| スキャンイ:<br>TWAIN(                     | メージ <u>@</u> )<br>の選択(L)    |            |                |    |
| 印刷( <u>P</u> )<br>印刷プレ<br>プリンタの      | ビュー(⊻)<br>設定( <u>R</u> )    |            | Ctrl+F         | ,  |
| <u>1</u> filemer                     | nu.bmp                      |            |                |    |
| <u>2</u> O:¥project¥tmp¥tocka.jpg    |                             |            |                |    |
| <u>3</u> O:#project¥¥IMAGES¥anim.gif |                             |            |                |    |
| <u>4</u> O:¥pro                      | ject#tmp¥t.                 | amon.jpg   |                |    |
| アプリケージ                               | 知の終了(                       | $\otimes$  |                |    |

[ftf@fCf<] f⊡fjf...□[,É,ĺ^ȉº,Ì,æ,¤,ÈfRf}f"fh,ª, ,è,Ü,·□B

| [Š],]                    | Šù'¶,Ì∙¶□',ðŠJ,«,Ü,·□B                                                                  |
|--------------------------|-----------------------------------------------------------------------------------------|
| [•Â,¶,é]                 | Œ»[]ÝŠJ,¢,Ä,¢,鉿'œ,ð•Â,¶,Ü,·[]B                                                          |
| <u>[□ã□',«•Û'¶]</u>      | <u></u> ]ì<Æ'†,̉摜,ð <u>∏</u> ã <u>∏</u> ',«,μ,Ä∙Û'¶,μ,Ü,· <u>∏</u> B                    |
| [-                       | <u></u> ]ì<Æ'†,̉摜,É <u></u> ]V,μ,¢-¼'O,ð∙t,⁻,Ä∙Û'¶,μ,Ü,· <u>]</u> B                     |
| <u>¼'O,ð•t, ¯,ĕۑ¶…]</u>  |                                                                                         |
| <u>[GIX Pro ∏Ý'è]</u>    | •ÏŠ·Žž,ÌftfH□[f}fbfg,âfffBfU□["™,ÌffftfHf <fg,ðžw'è,μ,ü,·□d< th=""></fg,ðžw'è,μ,ü,·□d<> |
| <u>[^ó<u>□</u>ü]</u>     | ‰æ'œ,ð^ó <u>∏</u> ü,µ,Ü,· <u>∏</u> B                                                    |
| <u>[^ó∏üfvfŒfrf□[]</u>   | ‰æ'œ,ð^ó <u>□</u> üŽž,ÌfCf <u>□</u> □[fW,Å∙\ަ,µ,Ü,· <u>□</u> B                          |
| <u>[fvfŠf"f^,Ì□Ý'è…]</u> | fvfŠf"f^,Ì'l'ð,â□Ú'±,ð□Ý'è,μ,Ü,·□B                                                      |
| $[\square I \_ 1]$       | GIX Pro ,ð□l—¹,μ,Ü,·□B                                                                  |

#### [•Ò\_W] f\_fjf...\_[,ÌfRf}f"fh

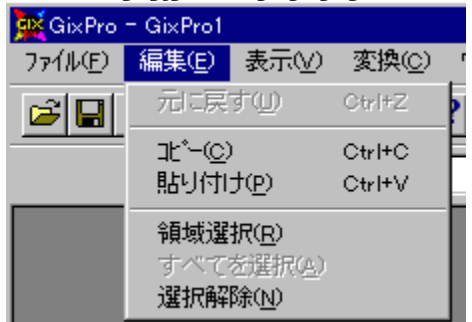

| [Œ³,É−ß,·]            | '¼'O,É□s,Á,½'€□ì,ðŒ³,É−ß,μ,Ü,·□B                     |
|-----------------------|------------------------------------------------------|
| [ <u>fRfs</u> ][]     | ʻl'ð,μ,½"ĺ^ĺ,ðfRfs□[,μ,Ä□AfNſŠfbfvf{□[fh,ɕۑ¶,μ,Ü,·□B |
| <u>["è•t, ]</u>       | fNfŠfbfvf{[][fh,Ìff[][f^,ð•¶[]',É"è•t,¯,Ü,·[]B       |
| <u>[—Ì^æ'l'ð]</u>     | f†□[fU,ªŽw'è,µ,½"ĺ^ĺ,ð'l'ð,µ,Ü,·□B                   |
| <u>[,·,×,Ä,ð'l'ð]</u> | fAfNfefBfu,ÈfOf‰ftfBfbfN,ð,∙,×,Ä'l'ð,µ,Ü,·□B         |
| <u>['l'ð‰ð∏œ]</u>     | ʻl'ð,μ,½fOf‰ftfBfbfN,ð‰ð <u>□</u> œ,μ,Ü,· <u>□</u> B |

#### [•\ަ] f□fjf...□[,ÌfRf}f"fh

| 🙀 GixPro - GixPro1 |                                           |                      |      |
|--------------------|-------------------------------------------|----------------------|------|
| ファイル(Ĕ) 編集(Ĕ)      | 表示⊘                                       | 変換( <u>C</u> )       | - ウイ |
|                    | <ul> <li>ッツール バ</li> <li>ステータス</li> </ul> | -Π<br>Λ-©            |      |
| ВМР                | ✓ 変換ツー                                    | ₩ N <sup>°</sup> -©) |      |

 $\label{eq:started_started_st$ 

 $\begin{array}{ll} \underline{[fc][f_{fo}][1]} \\ \underline{[fXfe][f^{fX} fo][1]} \\ \underline{[fXfe][f^{fX} fo][1]} \\ \end{array} \begin{array}{ll} fc[[f_{fo}][,] \bullet \backslash \mathring{Z} |, \mathring{U}, \overset{1}{2}, \mathring{I} \tilde{n} \bullet \backslash \mathring{Z} |, \eth ] \varnothing, \grave{e}' \circlearrowright, |, \mathring{U}, \overset{1}{\Box} B \\ fXfe][f^{fX} fo][1,] \bullet \backslash \mathring{Z} |, \mathring{U}, \overset{1}{2}, \mathring{I} \tilde{n} \bullet \backslash \mathring{Z} |, \eth ] \vartheta, \grave{e}' \circlearrowright, |, \mathring{U}, \overset{1}{\Box} B \end{array}$ 

 $[\underline{\bullet} \\ \\ \ddot{S} \\ \underline{fc} \\ [f \\ fo \\ [, \dot{\bullet} \\ \dot{Z} \\ \dot{Z} \\ \dot{U}, \dot{U}, \dot{U}, \dot{U}, \dot{Z} \\ \dot{Z} \\ \dot$ 

#### [fEfBf"fhfE] f□fjf...□[,ÌfRf}f"fh

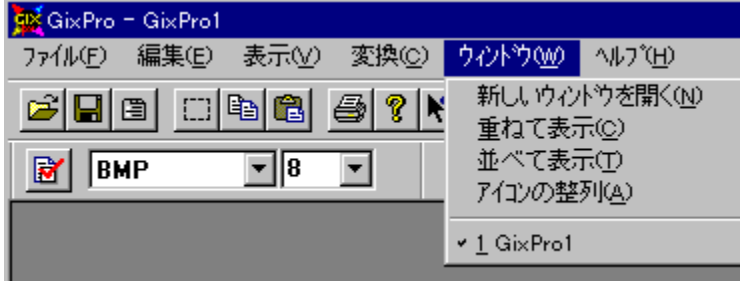

[fEfBf"fhfE] f□fjf...□[,É,Í□A•;□",ÌfAfvfŠfP□[fVf‡f" fEfBf"fhfE,Ì•\ަ•û-@,ð'€□ì,·,é^ȉº,Ì,æ,¤,ÈfRf}f"fh,ª, ,è,Ü,·□B

 $\underline{[\Box V, \mu, \phi f E f B f"f h f E, \delta S]} \quad \textcircled{E} = \underline{[Y]} (A E'^{\dagger}, I \bullet \Pi ] (A E'^{-}, \Pi "a - e, I \Box V, \mu, \phi f E f B f"f h f E, \delta S], <, U, \cdot \Box B.$ 

| <u>[[]a,E,A•\Z¦]</u> | JEJBJ‴JNJE,0∐a,E,A,●\Z¦,µ,U,,UB         |
|----------------------|-----------------------------------------|
| <u>[•À,×,Ä•\ަ]</u>   | fEfBf"fhfE,ð∙À,×,Ä∙∖ަ,μ,Ü,·⊡B           |
| [fAfCfRf",Ì□®—ñ]     | fEfBf"fhfE,̉⁰∙",ÉfAfCfRf",ð∏®—ñ,μ,Ü,·∏B |
| [fEfBf"fhfE-¼ 1,     | Žw'è,µ,½fEfBf"fhfE,ð∙\ަ,µ,Ü,·∏B         |
| 2,]                  |                                         |

### [fwf<fv] f□fjf...□[,ÌfRf}f"fh

| 🙀 Gix Pro           |                             |
|---------------------|-----------------------------|
| ファイル(Ĕ) 編集(Ĕ) 表示(⊻) | ^ルブ( <u>H</u> )             |
|                     | トビックの検索(H)                  |
|                     | ユーザー登録情報( <u>U</u> )        |
|                     | パージョン情報(GixPro)( <u>A</u> ) |

[fwf‹fv] f⊡fjf…□[,É,ĺ^ȉº,Ì,æ,¤,ÈfRf}f"fh,ª, ,è,Ü,·⊡B

| [ÄËß⁻ֻ,ÌŒŸ <u>□</u> õ]                          | fwf‹fvfgfsfbfN,Ì–ÚŽϔ‰æ–Ê,ð∙\ަ,μ,Ü,·□B                             |
|-------------------------------------------------|-------------------------------------------------------------------|
| <u>[ft□[fU"o˜^⊡î∙ñ</u>                          | f‰fCfZf"fX,ðŽæ"¾,∙,é,½,ß,Ì□î∙ñ,ð□ì□¬,μ,Ü,·□B                      |
| <u>I</u><br>[fo[[fWf‡f"[]î∙ñ[]i<br>GIX Pro[]j…] | GIX Pro ,Ìfo□[fWf‡f"□î∙ñ,â"ÅŒ ,È,Ç,É,Â,¢,Ä,Ì□î•ñ,ð•∖<br>ަ,μ,Ü,·□B |

### [\_V<K\_ì\_¬] fRf}f"fh ([ftf@fCf<] f\_fjf...\_[)

 $\begin{array}{l} \mathsf{GIX} \ \mathsf{Pro} \ , \dot{\mid} \Box \mathsf{V} < \mathsf{K} \bullet \P \Box^{\prime}, \dot{\sigma} \Box \dot{\mid} \Box \neg , \mu, \ddot{\cup}, \cdot \Box \mathsf{B} \underline{\mid} \underline{\Box \mathsf{V} < \mathsf{K} \Box \dot{\mid} \Box \neg ] f_{} fCfAf \Box fO f \{ fbfNfX \\ , \dot{\mathsf{A}} \Box \mathsf{V} < \mathsf{K}, \dot{\mathsf{E}} \Box \dot{\mid} \Box \neg , \mu, \frac{1}{2}, \mathfrak{e} \bullet \P \Box^{\prime}, \dot{\mathsf{l}} ff @ fCf < \mathfrak{E} ` Ž \ \& , \eth \tilde{\mathsf{Z}} \& , \eth \tilde{\mathsf{Z}} \& \dot{\mathsf{W}} ` \dot{\mathsf{e}}, \mu, \ddot{\mathsf{U}}, \dot{\mathsf{U}} \Box \mathsf{B} \ < < 1 \ , \hat{\mathsf{A}}, \dot{\mathsf{l}} ftf @ fCf < \mathfrak{E} ` Ž \ \& , \mu, \& fTf | \\ \Box [fg, \mu, \dot{\mathsf{E}}, \mathfrak{c} fAf v f \check{\mathsf{S}} fP \Box [fVf \ddagger f'', \dot{\mathsf{U}} ] \hat{\mathsf{e}} \Box \ddagger \mathsf{A}, \cdot, \& (\mathsf{O}, \dot{\mathsf{I}} 1 \bullet \P, \eth \Box ] (\Box \&, \mu, \ddot{\mathsf{A}}, \overset{3}{,} \mathfrak{c} \Box \mathsf{B} > > \end{array}$ 

Šù'¶,Ì∙¶∏',Í <u>[ŠJ,...] fRf}f"fh</u>.

### fVf‡[[fgfJfbfg

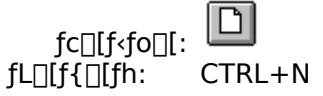

### [ŠJ,...] fRf}f"fh ([ftf@fCf<] f□fjf...][)

Šù'¶,̉æ'œftf@fCf<,ð,P,Â,¾,⁻ŠJ,«,Ü,·∐B

^ê"x,É•¡[]",̉æ'œftf@fCf<,ðŠJ,Žž,É,Í[]AGIX[]@AutoMate,ð,²—~—p,,¾,³,¢[]B

• ;[]",̉æ'œftf@fCf<,Ì•Ò[W,ð]Ø,è'Ö,¦,é,É,Í]A[fEfBf"fhfE] f[]fjf...[[,Ì [<u>fEfBf"fhfE-¼ 1, 2, ...]</u> <u>fRf}f"fh</u>., ,ðŽg,Á,Ä,,¾,³,¢]B

#### fVf‡[[fgfJfbfg

fc[[f<fo[[: fL[][f{[][fh: CTRL+O

### [½,ذÝ]@·¬ÌßÁ¬°] fRf}f"fh ([ftf@fCf‹] f□fjf...][)

fffBfXfvfŒfC‰æ−Ê,ðfLfffvf`ff□[,μ,Ü,·□D,±,ÌfRf}f"fh,ð'l'ð,·,é,ÆGIX Pro,ÌfEfBf"fhfEŽ©'Ì,ª□"•bŠÔ□Á,¦,ÄŽc,è,ÌfXfNfŠ□[f",Ì ‰æ'œ,ðfRfs□[,μ,Ü,·□D□"•bŒã□C□Ä,ÑŒ»,ê,é,Æ,«,É,ĺfEfBf"fhfE,É,»,̉æ'œ,ðŽæ,è□ž,ñ,Å•\ ަ,μ,Ü,·□D

### [fXfLfff" fCf[][fW] fRf}f"fh ([ftf@fCf<] f[]fjf...[[)

 $\label{eq:twainfcfff} The the transformation of the transformation of transformation of transformation of tran$ 

#### [TWAIN,Ì'I'ð...] fRf}f"fh ([ftf@fCf<] f□fjf...□[)

• ;[]", ÌTWAINfhf‰fCfo,ªfCf"fXfg[[f<,³,ê,Ä,¢,é[]ê[]‡,ĺ,±,Ìf[]fjf... [[,ðŽÀ[]s,µ[]Cf\_fCfAf[]fOf{fbfNfX,©,ç-Ú"I,ÌfXfLfffi[][,É'Ήž,µ,½fhf‰fCfo[[,ð'I'ð,µ,Ü,·[]DGIX Pro,ªfTf][][fg,µ,Ä,¢,éfhf‰fCfo[[,ĺ32frfbfg,ÌTWAINfhf‰fCfo[[,Å,·]D16frfbfg,Ìfhf ‰fCfo[[,ð'I'ð,µ,Ä,à"®[]ì,¢,½,µ,Ü,¹,ñ.32frfbfg,Ìfhf‰fCfo[[,ª•\ަ,³,ê,È,¢ ,Æ,«,Í[]CfXfLfffi[][fxf"f\_[][,É,¨-â,¢[]‡,(,¹,,¾,³,¢]]D

### [ŠJ,...] f\_fCfAf⊡fO f{fbfNfX

[ŠJ,...] f\_fCfAf□fO f{fbfNfX,Å,Í□A^ȉ⁰,ÌflfvfVf‡f",⁰□Ý'è,Å,«,Ü,·□B

#### ftf@fCf<-¼

ŠJ,«,¼,¢‰æ'œftf@fCf‹,Ì-¼'O,ð"ü—ĺ,Ü,½,ĺ'l'ð,μ,Ü,·□BfŠfXfg f{fbfNfX,É,ĺ□A[ftf@fCf‹,ÌŽí— Þ]f{fbfNfX,Å'l'ð,μ,½‰æ'œftf@fCf‹ftfH□[f}fbfgŒ`Ž®,É'Î ‰ž,·,éŠg'£Žq,ðŽ□,Á,½ftf@fCf‹,ª^ê——•\ަ,³,ê,Ü,·□B

#### ftf@fCf<,ÌŽí—Þ

ŠJ,≪,1⁄2,¢‰æ'œftf@fCf<,ÌftfH□[f}fbfgŒ`Ž®,ð'l'ð,μ,Ü,·□B

#### fhf‰fCfu

GIX Pro ,ÌŠJ,«,½,¢∙¶□',ª•Û'¶,³,ê,Ä,¢,éfhf‰fCfu,ð'l'ð,μ,Ü,·□B

#### fffBf**Œ**fNfgfŠ

ĞIX Pro ,ΊJ,«,½,¢•¶□',ª•Û'¶,³,ê,Ä,¢,éfffBfŒfNfgfŠ,ð'l'ð,μ,Ü,·□B

#### flfbfgf[][[fN...

 $flfbfgf[][[fN,É]]Ú'\pm,\mu[]A[]V,\mu, \ensuremath{\sc f} fhf‰fCfu-\frac{1}{4}, \ensuremath{\delta} []Ý'\ensuremath{\sc h}, \ensuremath{\sc h}, \ensuremath{\sc$ 

### [•Â,¶,é] fRf}f"fh ([ftf@fCf<] f□fjf...□[)

$$\begin{split} & \mathbb{C} \times [\uparrow fAfNfefBfu, \acute{E}, \acute{E}, \acute{A}, \ddot{A}, \acute{e}, \acute{e} & \overset{\circ}{e} & \overset{\circ}{e}, \acute{E}fBf"fhfE, \eth \bullet \acute{A}, \P, \ddot{U}, & \Box BfEfBf"fhfE, \eth \bullet \acute{A}, \P, \acute{e} & \overset{\circ}{e}, \acute{E}_{\Box} & \overset{\circ}{A}, \ragget ( \cdot, \dot{A}, \dot{A}, \dot{$$

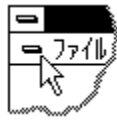

### [[]ã]',«•Û'¶] fRf}f"fh ([ftf@fCf<] f]fjf...][)

#### fVf‡[[fgfJfbfg

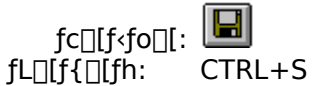

### [-¼'O,ð•t,<sup>-</sup>,ĕۑ¶...] fRf}f"fh ([ftf@fCf<] f□fjf...□[)

[]ì‹Æ'†,ÌfCf]]][fW,Éftf@fCf‹–¼,ð•t,⁻,ĕۑ¶,µ,Ü,·]BGIX Pro ,Í <u>[–¼'O,ð•t,⁻,ĕۑ¶] f\_fCfAf∏fO</u> <u>f{fbfNfX</u> ,ð•\ަ,µ,Ü,·,Ì,Å[A[]ì‹Æ'†,ÌfCf]][[fW,É"K]]Ø,Èftf@fCf‹–¼,ð•t,⁻,ĕۑ¶,·,é,±,Æ,ª,Å,«,Ü,·]B

$$\label{eq:constraint} \begin{split} & []`{\mathcal{A}}`'+, ifCf_{\Box}[fW, iftf@fCf<-\frac{1}{4}]A \bullet \hat{U}` \P_{\Box} \hat{e}_{\Box} \check{S}, \eth \bullet \ddot{I}_{\Box} X, \mu, \dot{E}, \phi, \dot{A} \bullet \hat{U}` \P, \mu, \frac{1}{2}, \phi, \mathcal{A}, \star, i \ \underline{[\Box \tilde{a}_{\Box}`, \star \bullet \hat{U}` \P] fRf} f''fh}{\delta \check{Z}g, \phi, \ddot{U}, \cdot_{\Box}B} \end{split}$$

### [-¼'O,ð•t,⁻,ĕۑ¶...] f\_fCfAf⊡fO f{fbfNfX

[-¼'O,ð•t,⁻,ĕۑ¶…] f\_fCfAf□fO f{fbfNfX,Å,Í□Aftf@fCf<-¼,â•Û'¶□ê□Š,ðŽw'è,·,é^È ‰º,ÌflfvfVf‡f",ª□Ý'è,Å,«,Ü,·□B

#### ftf@fCf<-¼

œ<sup>3</sup>,Îftf@fCf<-¼,Æ^á,¤-¼'O,Åftf@fCf<-¼,ð"ü—ĺ,µ,Ü,·□Bftf@fCf<-¼,ĺ"¼Šp 8 •¶Žš ('SŠp 4 •¶Žš) ,Ü,Å,ÅŽw'è,μ□A,»,ê,É"¼Šp 3 •¶Žš,ÌŠg'£Žq,ð•t,⁻,Ü,·□BGIX Pro ,ĺ[-¼'O,ð•t,⁻,ĕۑ¶…] f\_fCfAf□fO f{fbfNfX"à,É"ÆŽ©,ÌŠg'£Žq,ð'ljÁ,·,é,±,Æ,ª,Å,«,Ü,·□B

#### fhf‰fCfu

 $fCf = [fW, \delta \cdot \hat{U}' \P, \cdot, \acute{e}fhf ff f f i \delta, \mu, \ddot{U}, \cdot]B$ 

#### fffBf**Œ**fNfgfŠ

fCf□□[fW,ð•Û'¶,·,éfffBfŒfNfgfŠ,ð'l'ð,μ,Ü,·□B

#### flfbfgf[][[fN...

flfbfgf□□[fN,É□Ú'±,μ¤ □V,μ,¢fhf‰fCfu-¼,ð□Ý'è,μ,Ü,·;

•Û'¶'Î□Û,ÌfCf□□[fW,ÌftfH□[f}fbfg,É, ,Á,½□CŠg'£Žq,ª□uftf@fCf<,ÌŽí—Þ□v,ÌftfB□[f<fh,ÉŒ»,ê,Ü,·□D

### [ftf@fCf<-¼ 1, 2, 3, 4,...] fRf}f"fh ([ftf@fCf<] f[]fjf...[[)

[ftf@fCf<] f□fjf...□[,̉º•",É,Í□A'¼'O,É•Â,¶,½ftf@fCf<-¼,ª"Ô□†,Æ,Æ,à,É□Å'å 4 ,Â,Ü,Å•\ ަ,³,ê,Ü,·□B,±,±,©,ç-Ú"I,Ìftf@fCf<,ð'I'ð,μ,ÄŠJ,,±,Æ,ª,Å,«,Ü,·□B

### [[]I—<sup>1</sup>] fRf}f"fh ([ftf@fCf<] f[]fjf...[[)

GIX Pro ,Å,Ì[]ì<Æ,ð[]I—¹,µ,Ü,·[]BfAfvfŠfP[][fVf‡f" fEfBf"fhfE,ÌfRf"fgf[][][f< f[]fjf...[][,É, ,é [•Â,¶,é] fRf}f"fh,ðŽg,Á,Ä[]ì<Æ,ð[]I—¹,·,é,±,Æ,à,Å,«,Ü,·[]B•¶[]',ɉÁ,¦,½•Ï[]X"\_,ª,Ü,¾•Û'¶,³,ê,Ä,¢,È,¢,Æ,«,Í[]AGIX Pro ,Í•Û'¶,·,é,©,Ç,¤,©Šm"F,·,éf\_fCfAf[]fO f{fbfNfX,ð•\ަ,µ,Ü,·[]B

# **Shortcuts** f}fEfX:

fAf∨fŠfP□[fVf‡f" fEfBf"fhfE,ÌfRf"fgf□□[f< f□fjf…□[ f{fbfNfX,ðf\_fuf<fNfŠfbfN,μ,Ü,·□B

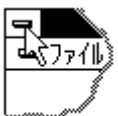

fL[[f{[[fh: ALT+F4

#### [Œ³,É-ß,·/Œ³,É-ß,¹,Ü,¹,ñ] fRf}f"fh ([•Ò□W] f□fjf...□[)

‰Â"\,Å, ,ê,Î□A'¼'O,É□s,Á,½•Ò□W'€□ì,ðfLfff"fZf<,µ□AfCf□□[fW,ðŒ³,É-ß,µ,Ü,·□B'¼'O,Ì'€□ì,Ì"à e,É,æ,Á,ÄfRf}f"fh-¼,Í•Ï,í,è,Ü,·□B,Ü,½□A'€□ì,É,æ,Á,Ä,ĺfLfff"fZf<,Å,«,È,¢,à,Ì,à, ,è□A'W□F,Å [Œ³,É-ß,¹,Ü,¹,ñ] ,Æ•\ަ,³,ê,Ü,·□B

# fVf‡[[fgfJfbfg\_\_\_\_

| fc[[f <fo[[:< th=""><th>×</th></fo[[:<> | ×         |
|-----------------------------------------|-----------|
| fL[[[f{[][fh:                           | CTRL+Z or |
| ALT-BAG                                 | CKSPACE   |

### []Ø,èŽæ,è] fRf}f"fh ([•Ò]W] f]fjf...][)

$$\begin{split} & (\mathbb{E} \times [] \acute{Y}'l^{\delta}, \mu, \ddot{A}, \ensuremath{\phi}, e^{ff}][f^{,\delta} \bullet \P][`, \ensuremath{\mathbb{C}}, \ensuremath{\mathbb{C}}, \mu, \ddot{A}fNf\check{S}fbfvf\{[[fh, \acute{E} \bullet \hat{U}'\P, \mu, \ddot{U}, \ensuremath{\cdot}] Bff][f^{,a'}l^{\delta}, \ensuremath{a}, \ensuremath{e}, \dot{A}, \ensuremath{e}, \dot{A}, \ensuremath{e}, \ensuremath{e}, \dot{A}, \ensurema$$

 $\begin{array}{l} ff [[f^, \delta fNf Sfbfvf { [][fh, E[]Ø, eZe, e, & []A, », e, Ü, ÅfNf Sfbfvf { [][fh, E • Û'¶, ³, e, Ä, ¢, ½ "à - e, I[]V, ½, E[]Ø, eZe, A, ½ "à - e, E'uS·, ³, e, Ä, µ, Ü, ¢, Ü, · ]]B \end{array}$ 

### fVf‡[[fgfJfbfg\_

fc[[f<fo[[: **]** fL[][f{[][fh: CTRL+X

### [fRfs][] fRf}f"fh ([•Ò]W] f]fj...][)

 $fCf = [fW"a, Å'l'a, a, b, fg] = [f^, a, fg] = [f_, a, fg] = [f_, a, fg] = [f_, a, fg] = [f_, a, fg] = [f^, a, fg] = [f^, a, fg$ 

 $\begin{array}{l} ff [[f^, \delta fNf \check{S} fb fv f [[[fh, \acute{E} fR fs [[, \cdot, \acute{e}, \mathcal{A} \Box A, *, \acute{e}, \ddot{U}, \mathring{A} fNf \check{S} fb fv f [[[fh, \acute{E} \bullet \hat{U}` \P, ^3, \acute{e}, \ddot{A}, ¢, \frac{1}{2}"à - e, \acute{E} ]V, \frac{1}{2}, \acute{E} fR fs [[, \mu, \frac{1}{2}"à - e, \acute{E} 'u \check{S} \cdot, ^3, \acute{e}, \ddot{A}, \mu, \ddot{U}, ¢, \ddot{U} \cdot \Box B \end{array} \right]$ 

### fVf‡[[fgfJfbfg\_

fc[[f<fo[][: fL[][f{[][fh: CTRL+C

### ["\,è•t,<sup>-</sup>] fRf}f"fh ([•Ò□W] f□fjf...□[)

### fVf‡[[fgfJfbfg\_

fc[[f<fo][: fL[][f{[][fh: CTRL+V

### [fc][f<fo][] fRf}f"fh ([•\ަ] f]fjf...][)

fc[[f‹fo[[,Ì•\ަ[]A"ñ•\ަ,ð[]Ø,è'Ö,¦,Ü,·[]Bfc[[f‹fo[[,É,Í[]A[ŠJ,...[]n,È,Ç,Ì[]AGIX Pro ,Å[]Å,à,æ,-Žg,í,ê,éfRf}f"fh,Æ"¯,¶‹@"\,ðŽ[],Á,½fc[[f‹,ªŠÜ,Ü,ê,Ä,¢,Ü,·[]Bfc[][f‹fo[[,ª•\ަ,³,ê,Ä,¢,é,Æ,«,Í[]A,± ,ÌfRf}f"fh-¼,̉;,Éf`fFfbfNf}[[fN,ª•\ަ,³,ê,Ü,·[]B

<u></u>[Ú,μ,,Í[]A <u>fc[[f<fo</u>][ ,ðŽQ[]Æ,μ,Ä,,¾,,,¢[]B

fc□[f<fo□[,ĺ□AfAfvfŠfP□[fVf‡f" fEfBf"fhfE□ã•",Å□Af□fjf…□[ fo□[,Ì,·,®‰º,É•\ަ,³,ê,Ü,·□BGIX Pro "à,ÅŽg—p,·,é'½,,Ìfc□[f<,ðf}fEfX,ÅfNfŠfbfN,μ,Ä′€□ì,μ,Ü,·□B

fc□[f‹fo□[,Ì•\ަ,Æ"ñ•\ަ,ð□Ø,è'Ö,¦,é,É,Í□A[•\ަ] f□fjf...□[,Ì [fc□[f‹fo□[] fRf}f"fh (ALT, V, T) ,ð'l'ð,μ,Ü,·□B

fc[[f< <@"\

Ĕ Šù'¶,Ì•¶□',ðŠJ,«,Ü,·□BGIX Pro ,Í [ŠJ,] f\_fCfAf□fO f{fbfNfX,ð•\ ަ,μ,Ü,·,Ì,Å□AŠJ,«,½,¢ftf@fCf<,ðʻl'ð,μ,Ü,·□B

Dì<Æ'†,ÌfCf□□[fW,ð□ã□',«,μ,Ä•Û'¶,μ,Ü,·□B,Ü,¾fCf□□[fW,É-¼'O,ð•t,¯,Ä,¢,È,¢,Æ,«□AGIX Pro ,Í [-¼'O,ð•t,¯,Ä•Û'¶] f\_fCfAf□fO f{fbfNfX,ð•\ަ,μ,Ü,·□B

3

•ÏŠ·Žž,Ì"®[]ì[]CfffBfU[["™,ÌffftfHf‹fg,ðŽw'è,μ,Ü,·[]D

8

\_ì‹Æ'†,ÌfCf□□[fW,ð^ó□ü,μ,Ü,·□B

 $\label{eq:fcfinite} \int Cfinite [fW'+, @, c_i Cf ] fEfX, \deltafhf%fbfO, \cdot, \acute{e}, \pm, \mathcal{E}, æ, \grave{e}_i CfNfŠfbfvf { [[fh, ÖfRfs_i], \cdot, \acute{e}_i] } \\ \hat{I}^{a} æ, \delta'I'\delta, \cdot, \mu, Ü, \cdot ] D$ 

ʻl'ð,μ,½"ĺ^ĺ,ðfRfs□[,μ,Ä□AfNfŠfbfvf{□[fh,É∙Ûʻ¶,μ,Ü,·□D

2

2

 $fNf\check{f}bfvf\{[[fh,lff][f^,\delta]C,\ ,\varsigma, @, \P, \&\check{Z}w'e, {}^3, \&, {}^{1}_{2}ftfH[[f]fbfg, \&[]^{-}, \mu, Ü, \cdot]]D$ 

### [fXfe][f^fX fo][] fRf}f"fh ([•\ަ] f]fjf...][)

 $fXfe[[f^fX fo[[,]+\Ž|]A"ñ+\Ž|,ð]Ø,e'Ö,|,Ü,:]BfXfe[[f^fX fo][,É,Í]Af]fjf...$  $[][fRf}f"fh,âfc][f,fo][,]f{f^f",ð'l'ð,µ,½,Æ,«,ÉfRf}f"fh,ÌŠÈ'P,È]]a <math>\frac{3}{4},$ â]AfCf][][fW,ÌftfH][f}fbfg,âf][[f\f<Ê'u,Ì]O'Ô,È,Ç,ª+\Ž|,³,ê,Ü,·]BfXfe][f^fX fo][,ª+\Ž|,³,ê,Ä,¢, ,é,Æ,«,Í]A,±,ÌfRf}f"fh-¼,̉;,Éf`fFfbfNf}][[fN,ª+\Ž|,³,ê,Ü,·]B

<u></u>[Ú,μ,,ĺ <u>[fXfe</u>][<u>f^fX fo</u>][] ,ðŽQ]Æ,μ,Ä,,¾,3,¢]B

fXfe[[f^fX fo][

BMP (180,12)

 $fXfe[[f^fX fo][,i]AGIX Pro ,i]fEfBf"fhfE,i^ê"Ô‰^{2},É \bullet \Ž|,^{3},ê,Ü, · []BfXfe[][f^fX fo][,i \bullet \Ž|]A"ñ \bullet \Ž|, ð]Ø, è'Ö, \, é, É, I]A[I]A[I]+(Ž|]f[],I][,I][,I][,I][,I][]+(Z)[I]+(Z)[]]A[I]+(Z)[I]+(Z)[I]+($ 

 $367 \times 24 \times 4$ 

fXfe[[f^fX fo[[,Ì[]¶'¤,Ì•"•ª,É,Í[]Af[]fjf...[[fRf]f"fh,ð'l'ð,μ,½,Æ,«,É,»,ê,¼,ê,ÌŠÈ'P,È[]à-¾,ª•\ ަ,³,ê,Ü,·□B"<sup>-</sup>—I,É□Afc□[f<fo□[,Ìf{f<sup>-</sup>f",ð‰Ÿ,μ,½,Ü,Ü,É,μ,Ä,àŠÈ'P,È□à-¾,ª•\ަ,³,ê,Ü,·□B□à-¾,ðŒ©,½Œã,Å,»,Ìfc□[f<fo□[,ÌfRf}f"fh,ÌŽÀ□s,ð'†Ž~,μ,½,¢,Æ,«,Í□Af}fEfX f| fCf"f^,ð,»,Ìfc□[f<fo□[ f{f^f"ÈŠO,Ì^Ê'u,É^Ú" ®,μ,Äf}fEfX f{f^f",ð—£,μ,Ü,·□B

fXfe[[f^fX fo[[,̉E'¤,Ì•"•ª,É,Í[A^ȉº,Ì[]ó'Ô,ª•\ަ,³,ê,Ü,·[]B

•∖ަ—á

**□à-¾** ϳ½,Ì^Ê'u,ðfsfNfZf<'P^Ê,Å∙\ަ,μ,Ü,·□D (0,0)

GIF fAfNfefBfu,ÈfEfBf"fhfE,Éf□□[fh,³,ê,Ä,¢,éftfH□[f}fbfg,ð•\ަ,μ,Ü,·□D

(40 x 30 x 8) []¶,©,ç‰æ'œ,Ì•[],ÌfsfNfZf<[]"[]C[],,³,ÌfsfNfZf<[]"[]C1fsfNfZf<, ,½,è,Ìfrfbfg[]",ð•\ ,µ,Ü,·∏D

#### [□V,μ,¢fEfBf"fhfE,ðŠJ,] fRf}f"fh ([fEfBf"fhfE] f□fjf...□[)

# [\_]d,Ë,Ä•\ަ] fRf}f"fh ([fEfBf"fhfE] f\_]fjf...][)

•¡□",ÌfEfBf"fhfE,ð□d,Ë,Ä•\ަ,μ,Ü,·□B

# [•À,×,Ä•\ަ] fRf}f"fh ([fEfBf"fhfE] f□fjf...□[)

•¡□",ÌfEfBf"fhfE,ð•À,×,Ä•\ަ,μ,Ü,·□B

### [\_¶‰E,É•À,×,Ä•\ަ] fRf}f"fh ([fEfBf"fhfE] f\_fjf...\_[)

•¡□",ÌfEfBf"fhfE,ð□¶‰E,É∙À,×,Ä∙\ަ,μ,Ü,·□B

### [\_]㉺,É•À,×,Ä•\ަ] fRf}f"fh ([fEfBf"fhfE] f[]fjf...[][)

•¡□",ÌfEfBf"fhfE,ð□ã‰⁰,É∙À,×,Ä∙\ަ,μ,Ü,·□B

### [fAfCfRf",Ì]®—ñ] fRf}f"fh ([fEfBf"fhfE] f]fj...][)

#### [•ªŠ"] fRf}f"fh ([fEfBf"fhfE] f□fjf...□[)

[]\‹Æ'†,ÌfEfBf"fhfE,𕪊",µ,Ü,·[]Bf}fEfX,©•ûŒüfL[][,ðŽg,¢fXfvfŠfbf^[][ fo[][,ð"®,©,µ,Ü,·[]B[]V,µ, ¢f[]fP[][fVf‡f",ÉfXfvfŠfbf^[][ fo[][,ðŒÅ'è,·,é,½,ß,É,Í[]Af}fEfX f{f^f",ð•ú,·,©fŠf^[][f" fL[][,ð ‰Ÿ,µ,Ü,·[]BfGfXfP[][fv fL[][,ð‰Ÿ,·,±,Æ,Å[]AŒ³,Ì^Ê'u,É-ß,·,±,Æ,ª,Å,«,Ü,·[]B << fVf"fOf< fhfLf...f[]f"fg fCf"f^[][ftfFfCfX,Ì][ê[]‡[]A,±,ÌfRf}f"fh,Í [•\ަ] f[]fjf...[],ÉŒ»,ê,Ü,·[]B>>

### [fEfBf"fhfE-¼ 1, 2, ...] fRf}f"fh ([fEfBf"fhfE] f□fjf...□[)

GIX Pro ,ªŒ»□ÝŠJ,¢,Ä,¢,éfCf□□[fWftf@fCf‹fEfBf"fhfE,ÌfŠfXfg,ª [fEfBf"fhfE] f□fjf…□[,Ì,¢,¿,Î,ñ ‰º,É•\ަ,³,ê,Ü,·□B,Ü,½□AŒ»□ÝfAfNfefBfu,É,È,Á,Ä,¢,éfCf□□[fWftf@fCf‹fEfBf"fhfE-¼,̉ ¡,Éf`fFfbfNf}□[fN,ª•\ަ,³,ê,Ü,·□BfAfNfefBfu,É,μ,½,¢•¶□'fEfBf"fhfE,ð'I'ð,μ,Ä,,¾,3,¢□B

### [-ÚŽŸ] fRf}f"fh ([fwf<fv] f□fjf...□[)

fwf‹fv,Ì□Å□‰,̉æ–Ê,ð•\ަ,μ,Ü,·□B,±,̉æ–Ê,©,ç GIX Pro ,Ì'€□ìŽè□‡,âfŠftf@fŒf"fX,È,ÇŠÖ~A□î•ñ,Ì⊡€–Ú,ÖfWfff"fv,μ,Äfwf‹fv,ð"Ç,Þ,±,Æ,ª,Å,«,Ü,·□B

fwf‹fv□€–Ú,ðŽQ□Æ,μ,½Œã□Å□‰,̉æ–Ê,É–ß,é,É,Í□Afwf‹fv fEfBf"fhfE,Ì <–ÚŽŸ> f{f^f",ð'l'ð,μ,Ü,·□B

# [fwf<fv,ÌŽg,¢•û] fRf}f"fh ([fwf<fv] f□fjf...□[)

fwf‹fv,ÌŽg,¢∙û,Ì∏à−¾,ð∙\ަ,µ,Ü,·∏B

# [fo][fWf‡f"]î•ñ...] fRf}f"fh ([fwf<fv] f]fjf...][)

 $GIX \ Pro \ , \dot{I}fo \_[fWf \ddagger f", \hat{a}" \ A \ C \ , \dot{E}, \dot{C}, \acute{E}, \dot{A}, \ \dot{c}, \ddot{A}, \dot{I} \_ \hat{i} \bullet \tilde{n}, \tilde{\delta} \bullet \ \dot{Z}_{i}, \mu, \ddot{U}, \cdot \_B$
## [□ó<µ^Ëʻ¶,Ìfwf<fv] fRf}f"fh ₩

GIX Pro ,Ì,<sup>3</sup>,Ü,´,Ü,È•"•<sup>a</sup>,É,Â,¢,Ä,Ìfwf‹fv□î•ñ,ð•\ަ,µ,Ü,·□Bfc□[f‹fo□[,Ì [□ó‹µ^Ë'¶,Ìfwf‹fv] f{f^f",ð'l'ð,·,é,Æ□Af}fEfX f|fCf"f^,ÌŒ`,<sup>a</sup>-î<sup>o</sup>,Æ<^-a•,"ð'g,Ý□‡,í,<sup>1</sup>,½,à,Ì,É•ï,í,è,Ü,·□B,±,Ì□ó'Ô,Å□Afc□[f‹fo□[,Ì'¼,Ìf{f^f",È,Ç GIX Pro ,ÌfEfBf"fhfE,Ì•"•<sup>a</sup>,ðfNfŠfbfN,·,é,Æ□A,»,Ì•"•<sup>a</sup>,É'Î ‰ž,·,éfwf‹fv□î•ñ,<sup>a</sup>•\ަ,<sup>3</sup>,ê,Ü,·□B

#### fVf‡[[fgfJfbfg

fL[[f{[[fh: SHIFT+F1

# f^fCfgf< fo[[

 $fEfBf"fhfE[]\tilde{a}'[,\dot{l}fAfvf\check{S}fP[][fVf\sharpf"-\frac{1}{4},\hat{a}\bullet\P[]'-\frac{1}{4},\overset{a}{a}\bullet\backslash\check{Z}^{!}_{!},\overset{3}{},\dot{e},\acute{e}\bullet"\bullet\overset{a}{a},\mathring{A},\cdot]B$ 

f^fCfgf< fo□[,ðfhf‰fbfO,μ,Ä□AfEfBf"fhfE,ð^Ú" ® ,Å,«,Ü,·□B ŽQ□l: f\_fCfAf□fO f{fbfNfX,É,àf^fCfgf< fo□[,ª, ,è□Afhf‰fbfO,μ,Ä^Ú" ® ,·,é,±,Æ,ª,Å,«,Ü,·□B

f^fCfgf< fo□[,É,ĺŽŸ,Ì—v'f,ªŠÜ,Ü,ê,Ü,·□B ■ fAfvfŠfP□[fVf‡f",ÌfRf"fgf□□[f< f□fjf...□[ f{f^f"

- •¶□',ÌfRf"fgf□□[f< f□fjf...□[ f{f^f"
- <\_\Å'å•\ަ> f{f^f"
- <fAfCfRf"‰»> f{f^f"
- ſAfvfŠfP□[fVf‡f"-¼
- •¶['-¼

2

<Œ³,ÌfTfCfY,É-ß,·> f{f^f"

## fXfNf[][[f< fo[[

‰æ'œfEfBf"fhfE,̉E'[,Ɖº'[,É•\ަ,³,ê,Ü,·□BfXfNf□□[f< fo□[,Ì'†,ÌfXfNf□□[f< f{fbfNfX,Í□AfCf□□[fW,ÌŒ»□Ý•\ަ,³,ê,Ä,¢,é^Ê'u,ðަ,µ,Ü,·□Bf}fEfX,ðŽg,¤ ,ÆfCf□□[fW,Ì'¼,Ì•"•ª,ÖfXfNf□□[f<,·,é,±,Æ,ª,Å,«,Ü,·□B

# [fTfCfY•Ï□X] fRf}f"fh (fVfXfef€ f□fjf...□[)

,±,ÌfRf}f"fh,ð'l'ð,·,é,Æ□Af}fEfX f|fCf"f<sup>^</sup>,ª□ã‰⁰□¶‰E,É–î<sup>^</sup>ó,Ì•t,¢,½Œ`(‰⁰□}ŽQ□Æ) ,É•Ï,í,è,Ü,·□B,±,Ì□ó'Ô,Å□A•ûŒüfL□[,ðŽg,Á,Ä□ì<Æ'†,ÌfEfBf"fhfE,ÌfTfCfY,ð•Ï□X,·,é,±,Æ,ª,Å,«,Ü,·□B 会论

f}fEfX f|fCf"f^,̌`,ª•Ï,í,Á,½Œã,É^ȉº,Ì'€□ì,ð⊡s,¢,Ü,·⊡B

- $1. \quad \circ \hat{u} \oplus \hat{u} \oplus$
- ,à,¤ 1 ,Â,Ì•ûŒü,ÉfEfBf"fhfE,Ì‹«ŠE,ð<sup>^</sup>Ú" ® ,µ,Ü,·□B
- 3. fEfBf"fhfE,<sup>a</sup>–Ú"I,ÌfTfCfY,É,È,Á,<sup>1</sup>/<sub>2</sub>,ç [Enter] fL[][,ð‰Ÿ,µ,Ü,·]B

## fVf‡[[fgfJfbfg

 $f f f f f x; \qquad f E f B f f h f E, I Š p, @ < « Š E, I f T f C f Y f o [[, \delta f h f ‰ f b f O, \mu, Ü, · [] B$ 

# [^Ú"®] fRf}f"fh (fRf"fgf□□[f< f□fjf...□[)

,±,ÌfRf}f"fh,ð'l'ð,·,é,Æf}fEfX f|fCf"f^,ªDã‰⁰D¶‰E,É-î^ó,Ì•t,¢,½ $\mathbb{C}$ `(‰⁰D}ŽQDÆ),É•Ï,í,è,Ü,·DB,±,ÌDó'Ô,Å•û $\mathbb{C}$ üfLD[,ðŽg,Á,ÄDì<Æ'†,ÌfEfBf"fhfE,ð^Ú"®,·,é,±,Æ,ª,Å,«,Ü,·DB

#### fVf‡[[fgfJfbfg

fL[[f{[[fh: CTRL+F7

## [fAfCfRf"‰»] fRf}f"fh (fAfvfŠfP□[fVf‡f" fRf"fgf□□[f< f□fjf...□[)

GIX Pro ,ÌfEfBf"fhfE,ðfAfCfRf"‰»,µ,Ä∙\ަ,µ,Ü,·∏B

## fVf‡[[fgfJfbfg

f}fEfX: f^fCfgf< fo□[,Ì ▼ ,ðfNfŠfbfN,μ,Ü,·□B fL□[f{□[fh: ALT+F9

# [□Å'å•\ަ] fRf}f"fh (fVfXfef€ f□fjf...□[)

 $[]`{\cal A}E'+, I`fEfBf"fhfE, \delta \check{Z}g - p & \hat{A}" \, EfXfy [[fX, c, A, I], c, E\check{S}g'a, \mu, U, \cdot]B$ 

## fVf‡[[fgfJfbfg

 $f_{f_{1}, 0} = f_{f_{1}, 0} = f_{f$ 

## [ŽŸ,ÌfEfBf"fhfE,É^Ú,é] fRf}f"fh (•¶□'fRf"fgf□□[f< f□fjf...□[)

ŠJ,©,ê,Ä,¢ ,鎟,ÌfCf□□[fWfEfBf"fhfE,ðfAfNfefBfu,É,μ,Ü,·□B,Ç,ÌfCf□□[fW,ÌfEfBf"fhfE,ªfAfNfefBfu,É,È,é,©,ÍŠJ, ©,ê,½□‡"Ô,É,æ,è,Ü,·□B

# fVf‡[[fgfJfbfg

fL[[f{[[fh: CTRL+F6

## ['O,ÌfEfBf"fhfE,É-ß,é] fRf}f"fh (•¶□'fRf"fgf□□[f< f□fjf...□[)

ŠJ,©,ê,Ä,¢,é∙;□",ÌfCf□□[fWfEfBf"fhfE,©,ç□A^È'O,ÉŠJ,©,ê,Ä,¢ ,½fCf□□[fW,ÌfEfBf"fhfE,ðfAfNfefBfu,É,µ,Ü,·□B,Ç,ÌfCf□□[fWfEfBf"fhfE,ªfAfNfefBfu,É,È,é,©,Í□AŠJ, ©,ê,½□‡"Ô,É,æ,è,Ü,·□B

#### fVf‡[[fgfJfbfg

fL[[f{[[fh: SHIFT+CTRL+F6]

# [•Â,¶,é] fRf}f"fh (fRf"fgf□□[f< f□fjf...□[)

 $fRf''fgf\square[[f < f] fjf...[[ f {fbfNfX, \delta f_fuf < fNfŠfbfN, \mu, \ddot{A}, \dot{a} \bullet \hat{A}, \P, \acute{e}, \pm, \mathcal{A}, \overset{a}{\bullet}, \overset{A}{\bullet}, \overset{a}{\bullet}, \overset{A}{\bullet}, \overset{a}{\bullet}, \overset{A}{\bullet}, \overset{a}{\bullet}, \overset{A}{\bullet}, \overset{a}{\bullet}, \overset{A}{\bullet}, \overset{a}{\bullet}, \overset{A}{\bullet}, \overset{a}{\bullet}, \overset{A}{\bullet}, \overset{a}{\bullet}, \overset{A}{\bullet}, \overset{a}{\bullet}, \overset{A}{\bullet}, \overset{a}{\bullet}, \overset{A}{\bullet}, \overset{a}{\bullet}, \overset{A}{\bullet}, \overset{A}{\bullet}, \overset{$ 

Ē

'□^Ó: 1,Â,ÌfCf□□[fW,É'Î,µ,Ä•¡□",ÌfEfBf"fhfE,ªŠJ,¢,Ä,¢ ,é□ê□‡□AfCf□□[fW,ÌfEfBf"fhfE,ÌfRf"ggf□□[f<-[•Â,¶,é] fRf}f"fh,ð'l'ð,µ,Ä,à□A•Â,¶,ç,ê,é,Ì,ĺ,»,ÌfEfBf"fhfE,¾,⁻,Å,·□B"⁻,¶fCf□□[fW,Ì,·,×,Ä,ÌfEfBf"fhfE ,ð^ê"x,É•Â,¶,é,É,Í□A[ftf@fCf<] f□fjf...□[,Ì [•Â,¶,é] fRf}f"fh,ðŽg,¢,Ü,·□B</p>

#### fVf‡[[fgfJfbfg

# [**Œ**<sup>3</sup>,**Ì**fTfCfY,É-ß,·] fRf}f"fh (fRf"fgf□□[f< f□fjf...□[)

#### [fAfvfŠfP\_[fVf‡f",Ì\_Ø,è'Ö,¦...] fRf}f"fh (fAfvfŠfP\_[fVf‡f" fRf"fgf\_[[f< f\_fjj...][)

#### fVf‡[[fgfJfbfg

fL[[f{[[fh: CTRL+ESC

#### f\_fCfAf[]fO f{fbfNfX,ÌfIfvfVf‡f"

ſ\_fCfAf□fO f{fbfNfX,Å^ȉº,ÌflfvfVf‡f",ªŽw'è,Å,«,Ü,·□B

#### f^fXfN fŠfXfg

Žg—p, , ,éfAfvfŠfP□[fVf‡f",Ü,½,Í•Â,¶,éfAfvfŠfP□[fVf‡f",ð'l'ð,µ,Ü,·□B

∏Ø,è'Ö,¦

 $`l'ð, ", e, !/2fAfvfŠfP[[fVf<math>\ddagger$ f", ðfAfNfefBfu, é, µ, Ü, []B

fAfvfŠfP[[fVf‡f",Ì]|—<sup>1</sup>

ʻl̇́ʻð,̄³,ê,½fÅfvfŠfP□[fVf‡f",ð∙Â,¶,Ü,·□B

#### fLfff"fZf<

Ĵ\_fĊſĀſ□ſO f{fbfNfX,ð∙Â,¶,Ü,·□B

#### ]d,Ë,Ä∙∖ަ

<Ň"®,µ,Ä,¢,éfAfvfŠfP□[fVf‡f",ÌfEfBf"fhfE,ð□‡□X,É□d,Ë,Ä□A,»,ê,¼,ê,Ìf^fCfgf< fo□[,ªŒ©,¦,é,æ,¤,É•\ަ,µ,Ü,·□BfAfCfRf"‰»,³,ê,Ä,¢,éfAfvfŠfP□[fVf‡f",Í•À,Ñ,©,¦,ç,ê,Ü,¹,ñ□B

#### •À,×,Ä•\ަ

<Ŋ"®,µ,Ä,¢,éfAfvfŠfP[[fVf‡f",ÌfEfBf"fhfE,ðŒÝ,¢,É[]d,È,è[]‡,í,È,¢,æ,¤,É•\ ަ,µ,Ü,·[]BfAfCfRf"‰»,³,ê,Ä,¢,éfAfvfŠfP[[fVf‡f",Í•À,Ñ,©,¦,ç,ê,Ü,¹,ñ[]B

#### fAfCfRf",Ì<u>]</u>®—ñ

 $f\bar{A}f\bar{C}fRf^{''}\!\!\%^{*}\!\!,^{3},\!\hat{e},\!\dot{A},\!e,\!\acute{e}fAfvf\check{S}fP[[fVf\sharpf'',\!\delta^{*}\!\!\%^{e}-\hat{e},\!\dot{I}^{\circ}\!\!\%^{e}-\!'',\!\acute{E}\cdot\dot{A},\!\times,\!\ddot{A}\cdot\!\backslash\check{Z}_{!},\!\mu,\!U,\!\cdot]B$ 

## [,â,è'¼,µ] fRf}f"fh ([•Ò□W] f□fjf...□[)

'¼'O,É□s,Á,½•Ò□W,Ì'€□Ì,ðŒJ,è•Ô,μ,Ü,·□B'¼'O,Ì'€□Ì,ªŒJ,è•Ô,μ,Å,«,È,¢,à,Ì,Å, ,é,Æ,«,Í□A'W□F,Å [,â,è'¼,μ,Å,«,Ü,¹,ñ] ,Æ•\ަ,³,ê,Ü,·□B

# **fVf‡**[]**[fgf]fbfg** fL[][f{[][fh: F4

## fCf□□[fW,Ì•Ï□X

Œ»[]Ý"Ç,Ý[]ž,Ü,ê,Ä,¢,鉿'œfCf[][[[fW,ª•\ަ,³,ê,Ü,·]]D

# fwf‹fv**]€-Ú,ª,** ,è,Ü,¹,ñ

 $fEfBf"fhfE,\dot{l},\pm,\dot{l}-\dot{l}^{*}æ,\dot{l}fwf < fv[]\hat{\bullet}\tilde{n},\dot{l}, ,\dot{e},\ddot{U},{}^{1},\tilde{n}[]B$ 

#### fwf<fv<u></u>]€-Ú,ª, ,è,Ü,¹,ñ

,±,Ìf□fbfZ□[fW f{fbfNfX,ÉŠÖ,·,éfwf<fv□î•ñ,ĺ, ,è,Ü,¹,ñ□B

<< ,»,ê,¼,ê,Ìf□fbfZ□[fW f{fbfNfX,²,Æ,Éfwf<fv fgfsfbfN,ð□ì,è,½,¢,Æ,«,Í□A.HPJ ftf@fCf<,Ì [ALIAS] fZfNfVf‡f",©,ç AFX\_HIDPP\_xxx,Ì'I,ð,·,×,Ä□í□œ,µ,Ä□A,»,ê,¼,ê,Ì AFX\_HIDPP\_xxx,Ì'I,²,Æ,Éfwf<fv fgfsfbfN,ð□ì□¬,µ,Ä,,¾,,³,¢□B—á,¦,î□AAFX\_HIDP\_INVALID\_FILENAME,Ĭftf@fCf<-¼,ª^á,¤,Æ,«,É•\ ަ,³,ê,éf□fbfZ□[fW f{fbfNfX,Ìfwf<fv fgfsfbfN,É,È,ë,Ü,·□B>>

#### GIX Pro,ÌŠT—v

GIX (Graphics Image Exchanger) Pro ,ĺfCf"f^□[flfbfg,âfRf"fsf...□[f^fvf‰fbfgftfH□[f€ ,É,ÅŽg,í,ê,Ä,¢,é,³,Ü,´,Ü,ȉæ'œftf@fCf<,ð-Ú"I,ÌftfH□[f}fbfg,ɕϊ·,·,é,Æ"<sup>-</sup>Žž,É□CŠÈ'P,ÈfOf ‰ftfBfbfNfrf...□[fA□[,Æ,µ,Ä,à—<sup>~</sup>—p‰Â"\,ÈWindows95, WindowsNT3.51^È□~'Î ‰ž,ÌfAfvfŠfP□[fVf‡f",Å,·□D

"Á,ÉfCf"f^[[flfbfg,ÌWWWfz[[f€fy[[fW,Å]L,—~—p,³,ê,Ä,¢,éGIF,âJPEG,Æ,¢,Á,½ftfH[[f}fbfg,ðfTf] [[fg,µ,Ä,¨,è]C,²,ŠÈ'P,È'€]ì,Å"§-¾ ‰»GIF,fCf"f^[[fŒ][fXGIF,fvf]fOfŒfbfVfuJPEGftf@fCf<,ð]ì[□¬,·,é,±,Æ,ª‰Â"\,Å,·]D</pre>

 $, \ddot{U}, \dot{L} \square C, o, \hat{\Pi}, ", \square - CD, \hat{a} PNG, \dot{E}, \zeta, o, b \check{S} \hat{A} < \ll \square \tilde{a}, \dot{A} \square d - v, \dot{E} - I \square X, \dot{E} ftf @ fCf < @` \check{Z} @, \acute{E}, \dot{a} \cdot \hat{I} & \check{x}, \mu, \ddot{A}, \psi, \ddot{U}, \cdot .$ 

ŠÖ~A\_1 • ñ <u>fTf|\_[fg,³,ê,éftfH\_[f}fbfg</u>

#### fTf|[[[fg,³,ê,éftfH][f}fbfg

GIX Pro,<sup>a</sup>fTf|[[[fg,,,éfOf‰ftfBfbfN ftf@fCf<,ÌftfH[][f}fbfg,ðަ,µ,Ü,.

GIX,ÅfTf|[[[fg,³,ê,鉿'œftfH[[f}fbfg,Ì"[]F[]",Í[]C "'[]•,Q'I []i,PfsfNfZf<, ,½,è,Pfrfbfg[]j ,S frfbfgfpfŒfbfg (,PfsfNfZf<, ,½,è,Sfrfbfg) ,WfrfbfgfpfŒfbfg[i,PfsfNfZf<, ,½,è,Wfrfbfg[]j ,Q,Sfrfbfg,q,f,af]f‰[[[i,PfsfNfZf<, ,½,è,Q,Sfrfbfg]]j ,Æ,È,Á,Ä,¢,Ü,·[]D,»,Ì'¼,Ì"[]F[]",É,Â,¢,Ä,Í[]C•Û'¶Žž,É,Í,S,Â,Ì,¤ ,¿,Ì,P,Â,ÌfCf[][[fW,ɕϊ·,³,ê•Û'¶,³,ê,Ü,·[]D—á,¦,Î,P,UfrfbfgfCf][[[fW,Í•\ަ,·,é,±,Æ,͉"\,È,à,Ì,à, ,è ,Ü,·,ª]C•Û'¶,·,é,Æ,Q,Sfrfbfgftf<fJf‰[[[i,P,U-œ]]F[]jfCf][][fW,Æ,µ,ĕۑ¶,³,ê,Ü,·]]D

| ftfH[[f}fbfg                                                                                                    | fsfbfg <b></b> []"<br>("Ç,Ý[]ž,Ý) | frfbfg∏"<br>(∙Û'¶)      |
|----------------------------------------------------------------------------------------------------|-----------------------------------|-------------------------|
| Windows Bitmap (BMP). Microsoft<br>Windows•W∏€,Ìfrfbfgf}fbfv                                                                | 1,4,8,24                          | 1,4,8,24                |
| OS/2 Bitmap (BMP) IBM<br>OS/2,Å[]ì[]¬,³,ê,éfrfbfgf}fbfv[]Dfo[[fWf‡f"1<br>.x,¨,æ,Ñ2.x,ðfTf [][fg                             | 1,4,8,24                          | 1,4,8,24                |
| <b>JPEG.</b> JPEG File Interchange Format.<br>IJGŒÝŠ·,Ìfvf□fOfŒfbfVfuJPEG,f}f <f`fxflfff"<br>fpfX,àfTf □[fg</f`fxflfff"<br> | 8(ֻÞÚ°½¹°Ù<br>),24(¶×°)           | 8(ֻÞÚ°½¹°Ù<br>),24(¶×°) |
| <b>GIF.</b> Graphics Interchange Format.<br>fo□[fWf‡f"87a,89a,Ì^ê•",ðfTf □[fg                                               | 1,4,8                             | 1,4,8                   |
| <b>TIFF.</b> tag<br>base,ÌfCf□□[fWftfH□[f}fbfg□D'½,-<br>,Ì^³□k•Û'¶Œ`Ž®,ª, ,é,ª,<br>,à,Á,Æ,à<¤'Ê,ÉŽg,í,ê,Ä,¢,é,à,Ì,ðfTf □[fg | 1,4,8,24                          | 1,4,8,24                |
| <b>Truevision TGA(TARGA).</b><br>Truevision,ªŠJ",μ,½fCf[][[fWftfH[][f}fbfg                                                  | 1,4,8,24                          | 1,4,8,24                |
| <b>PCX.</b> ZSoft,ªŠJ",µ,½fCf□□[fWftfH□[f}fbfg                                                                              | 1,4,8,24                          | 1,4,8,24                |
| <b>PNG.</b> (Portable Network Graphics)<br>GIF,Ì'u,«Š·,¦,Æ,μ,Ä,Network,Å□L,—~—<br>p,³,ê,é,±,Æ,ð-Ú"I,ÉŠJ",³,ê,½ftfH□[f}fbfg  | 1,4,8,24                          | 1,4,8,24                |
| <b>Photoshop 3.0 (PSD).</b> Adobe,ÌfOf<br>‰ftfBfbfNfGfffBf^[[ Photoshop,Å[]ì[¬,³,ê<br>,éftfH[[f}fbfg                        | 1,8,24                            | 1,8,24                  |
| <b>Encapsulated PostScript (EPS).</b><br>,¨,à,ÉPostScriptfvfŠf"f^,ÌŽg—p,ð-<br>Ú"I,Æ,μ,½ftfH□[f}fbfg                         | 1,4,8,24                          | 8(ֻÞÚ°½¹°Ù<br>)         |

| <b>CALS Raster.</b> 1frfbfgITU(CCITT) Group4<br>CALSftfH[[f}fbfg[]D                                                                 | 1              | 1                     |
|----------------------------------------------------------------------------------------------------|----------------|-----------------------|
| MacPaint (MAC).Macintosh Painftf@fCf<                                                                                               | 1              | 1                     |
| <b>Macintosh Pict (PCT).</b> Macintosh<br>QuickDraw,Å'½,,ÌfAfvfŠfP[[fVf‡f",É,æ,è— <sup>~</sup><br>—p, <sup>3</sup> ,ê,éftfH[[f}fbfg | 1,4,8,24       | 1,4,8,24              |
| <b>GEM Image (IMG).</b> Digital<br>ResearchŽĐ,ÌGraphical Environment<br>Manager,Å— <sup>~</sup> —p, <sup>3</sup> ,ê,éftfH[[[f}fbfg  | 1              | 1                     |
| <b>SUN Raster (RAS).</b> SUN,ÌUNIXfvf<br>‰fbfgftfH□[f€,Å—~—p,³,ê,éftfH□[f}fbfg                                                      | 1,4,8,24       | 1,4,8,24              |
| Windows Metafile (WMF). Windows<br>Metafile ftfH[[f}fbfg                                                                            | 8,24           | 8,24                  |
| <b>PhotoCD (PCD).</b> Kodak PhotoCD<br>ftfH[[f}fbfg                                                                                 | 1,4,8,24       | "Ç,Ý <u>□</u> ž,Ý,Ì,Ý |
| WinFAX.<br>Delrina,É,æ,éFAXftfH[[[f}fbfg[]DGroup3,Gr<br>oup4                                                                        | 1              | 1                     |
| <b>FAX.</b><br>fwfbf_[][,È,μ,ÌFAXftfH[][f}fbfg[]DGroup3,Gr<br>oup4                                                                  | []',«[]ž,Ý,Ì,Ý | 1                     |
| ICOA (ICA). IBM,ÌImage Object Content                                                                                               | 1              | 1                     |

ArchitectureftfH[][f}fbfg

#### fCf[][[fWftf@fCf<,Ì"Ç,Ý[]ž,Ý(f[][[fh]

 $fCf = [fWftf@fCf <, \hat{i}"C, \hat{Y} \\ \tilde{Z}, \hat{Y} \\ \tilde{Z}, \hat{Y}, \hat{Z}, \hat{Y}, \hat{Y}$ 

- GIX Pro,Ì[<u>ŠJ,...] fRf}f"fh</u>.,ð,ðŽg—p,μ□C'Î□Û,Ìftf@fCf<,ð'I'ð,μ,Ü,·□D,± ,Ì□ê□‡<u>f\_fCfAf□fO</u>,Ì□uftf@fCf<,ÌŽí—P□vfRf"f{f{bfNfX,©,c-Ú"I,ÌfCf□□[fWf^fCfv,ð'I'ð,·,é,Æ□C,»,Ìf^fCfv,É'Ήž,μ,½Šg'£Žq,ðŽ□,Âftf@fCf<,Ì^ê——,ª•\ ,ê,Ü,·□D
- fGfNfXfvf□□[f‰,Ü,½,ĺftf@fCf<f}fl□[fWff,lftf@fCf<fAfCfRf",ðGIX</li>
  Pro,lf□fCf"ftfŒ□[f€fEfBf"fhfE,Éfhf‰fbfOfAf"fhfhf□fbfv,·,é□D

 $1, \hat{A}, \hat{I}fCf = [fWftf@fCf <, \acute{E}, \acute{A}, \ll 1, \acute{A}, \hat{I}fEfCf "fhfE, ^a = \hat{I} = \neg, ^3, \acute{e}, f = f, f \\ , \acute{E}, ^a \\ , \acute{E}, ^a \\ M \\ \hat{A}, \hat{A}, \hat{A} \\ D$ 

#### ŠÈ′P,È∙ÏŠ∙—á

•ΪŠ·•û-@,ĺŠî-{"I,É,Ç,ÌftfH□[f}fbfg,Å,à"<sup>~</sup>,¶Žè□‡,Å□s,¤,±,Æ,ª,Å,«,Ü,·. á,Æ,µ,ÄfCf"f^□[flfbfg,Ìfz□[f€fy□[fW,Å,æ,Žg,í,ê,éGIF,ÆJPEGftfH□[f}fbfg,Ö,̕ϊ·,Ì,µ,©,½,ð⊡Đ ‰î,µ,Ü,·□D"§-¾‰»GIF,fCf"f^□[fŒ□[fXGIF,fvf□fOfŒfbfVfuJPEG,Ì□ì□¬•û-@,É,à,Ó,ê,Ä,¢,Ü,·□D

{button ,JI(`',`GIX\_HOWTO\_CONVERT\_TO\_GIF')} <u>GIFftf@fCf<,Ö,̕ϊ·</u> {button ,JI(`',`GIX\_HOWTO\_CONVERT\_TO\_JPEG')} <u>JPEGftf@fCf<,Ö,̕ϊ·</u>

#### GIFftf@fCf<,Ö,Ì∙ÏŠ∙

- 1) •ÏŠ·Œ³,Æ,È,é<u>fCf□□[fWftf@fCf<,ðf□□[fh</u>,μ,Ü,·□D
- 2) ŽŸ,ÉŽ¦,·,¢, \_,ê,©,Ì•û-@,Å□Cf□□[fh,µ,½fCf□□[fW,ðGIFftfH□[f}fbfg,ɕϊ·,µ,Ü,·□D
  - $f ] f j f ... ] [, \delta \check{Z} g p, \mu, \frac{1}{2} ] \hat{e} ] \ddagger$

\_\_Ef\_\_fjf...\_[[fo\_][,Î\_<u>m•Ί·</u>\_nf\_]fjf...\_[[,©,ç<u>\_mftfH□[f}fbfg□nfTfuf\_]fjf...[[</u>,ðŠJ,«]mGIF[]n\_]€-Ú,ð'l'ð,μ,Ü,·]D

•*ÏŠ·fc***[[ƒ<fo**]**[,ðŽg—p,μ,³⁄**2[**ê**]**‡:** □E<u>•ÏŠ·fc□[f<fo][,Ì[•ÏŠ·ftfH□[f}fbfg]fRf"f{f{fbfNfX</u>,ÌfŠfXfg,Ì'†,©,ç□mGIF□n,ð'I,Ñ,Ü,·□D □Efc□[f<fo][,Ì<u>[•ÏŠ·]fc□[f<f{f^"</u>,³—LŒø,É,È,è,Ü,·,Ì,Å□C,±,Ìf{f^f",ðfNfŠfbfN,μ,Ü,·□D

3),±,±,Ü,Å,ÅGIFftfH□[f}fbfg,Æ,μ,ĕۑ¶,·,é□€"õ,ª,Å,«,Ü,μ,½□D•K—v,Å, ,ê,Î<u>□m•ÏŠ·□nf□fjf...</u> □[,,Ì<u>[f]fvfVf±f"...]</u>

,Ü,½,Í<u>•ÏŠ·ƒc□[f‹ƒo□[</u>,Ì<u>ƒlfvfVf±ƒ"ƒ{ƒ^</u>",ðfNfŠfbfN,µ,Ä<u>□uGIFƒlfvfVf±ƒ"□vf\_ƒCƒAƒ□ƒO</u>,ð•\ ަ,³,¹□CGIFƒtƒH□[ƒ}ƒbƒg,ÉŠÖ,·,éƒlƒvƒt±ƒ",'®□«"™,ðŽw'è,µ,Ü,·. "§–¾ ‰»GIF□CƒCƒ"ƒ^□[ƒŒ□[ƒXGIF,Ì□Ý'è,Í,±,̃\_ƒCƒAƒ□ƒOƒ{ƒbƒNƒX,Å,àŽw'è,Å,«,Ü,·,ª, •ÏŠ·ƒc□[ƒ<ƒo□[,Ì<u>[GIF"§–¾‰»]</u> <u>[GIFƒCƒ"ƒ^□[ƒŒ□[ƒX]</u>ƒ{ƒ<sup>°</sup>,Å,à—e^Õ,É□Ý'è,Å,«,Ü,·□D

4) GIF,Ì'®□«,É'Î,·,é□Ý'è,ª,¨,í,è,Ü,μ,½,ç□C<u>□m□ã□',«•Û'¶□nfRf}f"fh</u>,Ü,½,Í<u>□m-</u> <u>¼'O,ð,Â,¯,Ä•Û'¶□nfRf}f"fh</u>,ÅfffBfŒfNfgfŠ,Æftf@fCf<-¼,ðŽw'è,μ•Û'¶,μ,Ü,·□D</p>

#### JPEGftf@fCf<,Ö,̕ϊ·

- 1) •ÏŠ·Œ³,Æ,È,é<u>fCf□□[fWftf@fCf<,ðf□□[fh</u>,μ,Ü,·□D
- 2) ŽŸ,ÉŽ¦,·,¢,\_,ê,©,Ì•û-@,Å□Cf□□[fh,μ,½fCf□□[fW,ðJPEGftfH□[f}fbfg,ɕϊ·,μ,Ü,·□D
  - *f*\_*fjf...*\_[,ðŽg—p,μ,½]ê]‡:

\_\_Ef\_[fjf...\_[fo\_][,Î\_<u>m•ÏŠ·□nf□fjf...</u>[],©,ç<u>□mftfH□[f}fbfg□nfTfuf□fjf...</u>[],ðŠJ,«□mJPEG□n□€– Ú,ð'l'ð,μ,Ü,·□D

•*ÏŠ·fc***[***f***<fo<b>[**,*ðŽg*—*p*,*μ*,<sup>3</sup>/2**]***ê*[]*‡:* □E<u>•ÏŠ·fc□[f<fo</u>[],Ì<u>[•ÏŠ·ftfH□[f}fbfg]fRf"f{fffbfNfX</u>,ÌfŠfXfg,Ì'†,©,ç□mJPEG□n,ð'I,Ñ,Ü,·□D □Efc□[f<fo□[,Ì<u>[•ÏŠ·]fc□[f<f{f^f</u>, ,ª—LŒø,É,È,è,Ü,·,Ì,Å□C,±,Ìf{f^f",ðfNfŠfbfN,μ,Ü,·□D

3) ,±,±,Ü,Å,ÅJPEGftfH□[f}fbfg,Æ,µ,Ä•Û'¶,·,é□€"õ,ª,Å,«,Ü,µ,½□D•K—v,Å, ,ê,Î<u>□m•ÏŠ·□nf□fjf...</u> □[,,]<u>IfIfvfVf±f"...]</u> ,Ü,½,<u>1•ÏŠ·fc□[f<fo□[</u>,]<u>fIfvfVf±f"f{f^f</u>,ðfNfŠfbfN,µ,Ä<u>□uJPEGfIfvfVf±f"□vf\_fCfAf□fO</u>,ð•\ަ,³,¹□C JPEGftfH□[f}fbfg,ÉŠÖ,·,éfIfvfVf±f",'®□«"™,ðŽw'è,µ,Ü,·.

**fvfdfŒfbfVfuJPEGd**,ÌŽw'è,ĺ,±,Ìf\_fCfAf**d**fMfX,ðŽg—p,µ,Ä**d**s,¢,Ü,.

4) JPEG,ÉŠÖ,·,é□Ý'è,ª,¨,í,è,Ü,μ,½,ς□C<u>□m□ã□'.«•Û'¶□nfRf}f"fh</u>,Ü,½,Í<u>□m-</u> <u>¼'O,ð,Â,¯,ĕۑ¶□nfRf}f"fh</u>,ÅfffBfŒfNfgfŠ,Æftf@fCf<-¼,ðŽw'è,μ•Û'¶,μ,Ü,·□D</p>

# [fTfCfY•Ï□X...]fRf}f"fh ([•ÏŠ·] f□fjf...□[)

| サイズ変更                  | ×    |  |
|------------------------|------|--|
| □ パーセンテージ指定 100 ×      |      |  |
| 現在: 幅 640 高さ 480       |      |  |
| 変換: ④ 幅 640 🔹 〇 高さ 480 | 算出   |  |
| - アスペクト比               |      |  |
| ОК +                   | eンセル |  |
|                        |      |  |

## fp[[fZf"fe[[fWŽw'è

$$\begin{split} \check{S}g'a[]k[]\neg, \dot{I}fp[][fZf"fe][fW, \delta\check{Z}w'e, \cdot, \acute{e}, \mathcal{A}, *, \acute{e}f^{f}fbfN, \mu, \ddot{U}, \cdot]Df^{f}fbfN, \cdot, \acute{e}, \mathcal{A}, ]fGfffBfbfgf{fbfNfX, } \\ \overset{a}{=} L \times \emptyset, \acute{E}, \dot{E}, \dot{e}, \ddot{U}, \cdot, \dot{I}, \mathring{A}]C, *, \pm, \acute{e}fp[][fZf"fe][fW, \delta" \ddot{u}-(i, \mu, \ddot{U}, \cdot]D \end{split}$$

 $\pm, \hat{e}, \delta f f f b f N, \cdot, \dot{e}, \mathcal{R} f A f X f y f N f g'' a f, \hat{f} O f ( [f v, i < ] s'' I, f c C Å' e f, \mathcal{R}, \dot{e}, \dot{e}, \dot{U}, \cdot ] D$ 

[ŽZ[]o]f{f^f",Åfp[][fZf"fe][fW,ðŽg—p,µ,½]ê[]‡,Ì[]c‰ ¡,ÌfsfNfZf‹[]",ð[]Cf\_fCfAf[]fO,Ì[]u•ÏŠ·[]F[]v,Ì[]s,É•\ަ,µ,Ü,·,Ì,Å[]CŠm"F,µ,Ä,,¾,³,¢[]D("ü—ÍhŽ~,Ì,½,ßfOfŒ[][•\ަ,³,ê,Ä,¢,Ü,·,ª[]C'I,Í[]o,Ü,·)

# •ÏŠ·Œã,Ì•\ަ

•ÏŠ·Œã,Ì□c‰¡,ÌfsfNfZf<□",ð•\ަ,μ,Ü,·□D

# Œ»∏Ý,Ì∙∖ަ

•ÏŠ·,Ü,¦,ÌŒ»□Ý,̉æ'œ,Ì□c‰¡,ÌfsfNfZf<□",ð•\ަ,µ,Ü,·□D

## ŽZ∏of{f^f"

ŽÀ□Û,ɕϊ·,·,é'O,É□ufp□[fZf"fe□[fW□v,â□ufEfBf"fhfE,ÌfTfCfY,ÉftfBfbfg□v,ðŽw'è,µ,½,Æ,«,Ì□c‰ ¡,ÌfsfNfZf<□",ðŒvŽZ,µ,Ä□C•\ަ,µ,Ü,·□D

## fAfXfyfNfg"ä

 $fAfXfyfNfg"\ddot{a}(fCf\square[fW,\dot{l}\squarec\%_{i},\dot{l}"\ddot{a}-l),\dot{l}\square6`\hat{O},\delta\check{Z}w'\dot{e},\mu,\ddot{U},\cdot\squareD$ 

[fp□[fZf"fe□[fWŽw'è],Ìf`fFfbfNf{fbfNfX,ðflf",É,µ,Ä,¢,é□ê□‡,Í□C<□§"I,É□uŒÅ'è□v,Æ,È,è,Ü,·□D

# [‰ñ"]]fTfuf□fjf...□[ ([•ÏŠ·] f□fjf...□[)

[‰ñ"]]fTfuf□fjf...□[,É,ĺ^ȉº,Ì,æ,¤,ÈfRf}f"fh,ª, ,è,Ü,·□D

| <u>[90</u> ]<]    | Œ»□Ý,ÌfCf□□[fW,ðŽžŒvŽü,è,É90"x‰ñ"],³,¹,Ü,·□D      |
|-------------------|---------------------------------------------------|
| [180]<]           | Œ»[]Ý,ÌfCf[][[fW,ð180"x‰ñ"],³,¹,Ü,·]D             |
| [270[]<]          | Œ»[]Ý,ÌfĆf[][[ĺfW,ðŽžŒvŽü,è,É270"x‰ñ"],³,¹,Ü,∙[]D |
| <u>[Šp"xŽw'è]</u> | "C^Ó,ÌŠp"x,ðŽw'è,µ,Œ»□Ý,ÌfCf□□[fW,ðŽžŒvŽü,è,ɉñ"]  |
|                   | ,³,¹,Ü,·□D                                        |

# [90]<]fRf}f"fh ([‰ñ"]]fTfuf□fjf...][)

Œ»∏Ý,ÌfCf□□[fW,ðŽžŒvŽü,è,É90"x‰ñ"],³,¹,Ü,·□D

# [180]<]fRf}f"fh ([‰ñ"]]fTfuf]fjf...][)

Œ»[]Ý,ÌfCf[][[fW,ð180"x‰ñ"],³,¹,Ü,·[]D

# [270]<]fRf}f"fh ([‰ñ"]]fTfuf[]fjf...[[)

Œ»∏Ý,ÌfCf□□[fW,ðŽžŒvŽü,è,É270"x‰ñ"],³,¹,Ü,·□D

# [Šp"xŽw'è...]fRf}f"fh ([‰ñ"]]fTfuf□fjf...□[)

"C^Ó,ÌŠp"x,ðŽw'è,µ,Œ»∏Ý,ÌfCf□□[fW,ðŽžŒvŽü,è,ɉñ"],³,¹,Ü,·□D

 $\check{S}ef\{f^{f}", \check{\delta}fNf\check{S}fbfN, \cdot, \acute{e}, \pounds\square\dot{a}-3/4, \overset{a}{_{-}}, \mathring{A}, \ddot{U}, \cdot \squareD$ 

| 回転                     | ×         |
|------------------------|-----------|
| 角度: <mark>0 *</mark> * | <u>OK</u> |
| 「 サイズ変更                | キャンセル     |

## [Šp"xŽw'è...]fRf}f"fh ([‰ñ"]]fTfuf□fjf...□[)

"C^Ó,ÌŠp"x,ðŽw'è,µ,Œ»[]Ý,ÌfCf[][[[fW,ðŽžŒvŽü,è,ɉñ"],³,¹,Ü,·[]D Šef{f^f",ðfNfŠfbfN,·,é,Æ[]à-¾,³,Å,Ü,·[]D

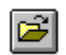

# Šp"x ([‰ñ"]]f\_fCfAf⊡fO)

0,©,ç360"x,Ü,Å,Ì"C<sup>^</sup>Ó,ÌŠp"x,ðŽw'è,μ,Ü,·∏D
#### fTfCfY•Ï□X ([‰ñ"]]f\_fCfAf□fO)

,±,Ìf`fFfbfNf{fbfNfX,ðflf",É,·,é,Æ□CŠp"x,ðŽw'è,μ,½,Æ,«,É□CfTfCfY,Ì•Ï□X,ª•K v,È□ê□‡□C•Ï□X,μ,Ü,·□Dflft,Ì□ê□‡,ĺŒ»□Ý,ÌfTfCfY,ð^ÛŽ□,μ□C‰ñ"] ,ĺfCf□□[fW,Ì′†□S,ð޲,É,μ,Ä□s,í,ê,Ü,·.

#### [•ÏŠ·] f□fjf...□[,ÌfRf}f"fh

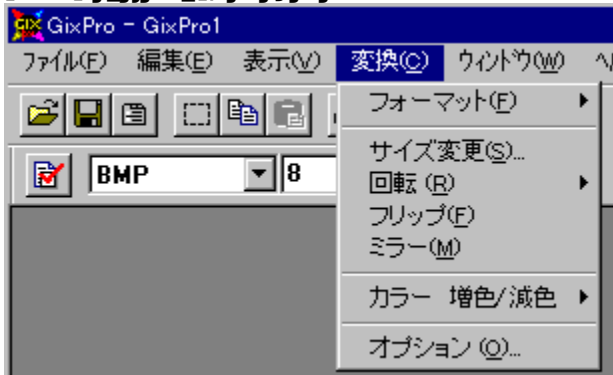

 $[\bullet \ddot{I}S \cdot] f f f f ... [[, É, I^ È <sup>0</sup>], æ, ¤, È f R f f f h,ª, ,è,Ü, B$ 

| <u>[ftfH□[f}fbfg]</u> | fTfuf□fjf…□[,©,ç•ÏŠ·,·,éftfH□[f}fbfg,ðŽw'è,μ,Ü,·□D         |
|-----------------------|------------------------------------------------------------|
| <u>[fTfCfY∙ï□X…]</u>  | Œ»□Ýf□□[fh,³,ê,Ä,¢,éfCf□□[fW,ÌfTfCfY,ð∙Ï□X,μ,Ü,·□D         |
| <u>[‰ñ"]]</u>         | Œ»□Ýf□□[fh,³,ê,Ä,¢,éfCf□□[fW,ð"C^Ó,ÌŠp"x,'nñ"],³,¹,Ü,·□D   |
| [ftfŠfbfv]            | Œ»□Ýf□□[fh,³,ê,Ä,¢,éfĊf□□[fW,ð□㉺,É"½"],³,¹,Ü,·□D           |
| [f~f‰□[]              | Œ»□Ýf□□[fh,³,ê,Ä,¢,éfCf□□[fW,ð□¶‰E,É"½"],³,¹,Ü,·□D         |
| [ <u>f]f‰</u> □[      | Œ»□Ýf□□[fh,³,ê,Ä,¢,éfCf□□[fW,Ì'□□F/Œ¸□F,ð□s,¢,Ü,·□D        |
| ' <u>□</u> □F/Œ, □F]  |                                                            |
| [flfvfVf‡f"]          | Œ»[]Ýf[][[fh,³,ê,Ä,¢,éfCf[][[fW,ÌflfvfVf‡f"f_fCfAf[]fO,ð•\ |
|                       | ަ, <sup>3</sup> , <sup>1</sup> ,Ü, <u>D</u>                |

# [ftfH\_[f}fbfg] fRf}f"fh ([•ÏŠ·] f\_fjf...][)

‰⁰,Ì□},Ìf□fjf...□[□€–Ú,ðfNfŠfbfN,·,é,±,Æ,Å□C,»,Ì□€–Ú,Ìfwf<fv,ðŽQ□Æ,Å,«,Ü,·□D

Œ»□Ýf□□[fh,³,ê,Ä,¢,éfCf□□[fW,ð□C^ȉº,ÌfTfuf□fjf... □[,Å'I,Î,ê,éftfH□[f}fbfg,ɕϊ·,μ,Ü,·□Df□□[fh,³,ê,Ä,¢,éfCf□□[fW,Æ"⁻,¶ftfH□[f}fbfg,Í□€–Ú,ª– ³Œø,É,È,è,Ü,·.(‰º,Ì—á,Å,ÍBMP)

| 変換( <u>C</u> ) | ウィントѷウ₩ク        | ^///フ <sup>°(<u>H</u>)</sup> |
|----------------|-----------------|------------------------------|
| - フォーマ         | ፖッት( <u>E</u> ) | ▶ BMP                        |
| サイズ            | 変更( <u>S</u> )  | JPEG<br>GIF                  |
| 回転いた           | (F)             | TIFF                         |
| 35-0           | м)<br>1         | TGA                          |
|                |                 | PCX                          |
| カラー            | 増色/減色           | ▶ PNG                        |
| オプショ           | シ(@)            | Photoshop<br>EPS             |
|                |                 | CALS                         |
|                |                 | MacPaint                     |
|                |                 | PICT                         |
|                |                 | GEM Image                    |
|                |                 | SUN Raster                   |
|                |                 | WMF                          |
|                |                 | WPG                          |
|                |                 | FAX                          |
|                |                 | IOCA                         |

#### ftfH[[f}fbfg•ÏŠ· [BMP] fRf}f"fh

Œ»□Ýf□□[fh,³,ê,Ä,¢,éfCf□□[fW,ðBMPftfH□[f}fbfg,ɕϊ·,μ,Ü,·□D f□□[fh,³,ê,Ä,¢,éftfH□[f}fbfg,ª"⁻,¶□ê□‡,Í-³Œø•\ަ,³,ê,Ü,·□D

## ftfH[[f}fbfg•ÏŠ· [JPEG] fRf}f"fh

Œ»□Ýf□□[fh,³,ê,Ä,¢,éfCf□□[fW,ðJPEGftfH□[f}fbfg,ɕϊ·,µ,Ü,·□D f□□[fh,³,ê,Ä,¢,éftfH□[f}fbfg,ª'⁻,¶□ê□‡,Í-³Œø•\ަ,³,ê,Ü,·□D

# ftfH[[f}fbfg•ÏŠ· [GIF] fRf}f"fh

Œ»□Ýf□□[fh,³,ê,Ä,¢,éfCf□□[fW,ðGIFftfH□[f}fbfg,ɕϊ·,μ,Ü,·□D f□□[fh,³,ê,Ä,¢,éftfH□[f}fbfg,ª"⁻,¶□ê□‡,Í-³Œø•\ަ,³,ê,Ü,·□D

# ftfH[[f}fbfg•ÏŠ· [TIFF] fRf}f"fh

Œ»□Ýf□□[fh,³,ê,Ä,¢,éfCf□□[fW,ðTIFFftfH□[f}fbfg,ɕϊ·,μ,Ü,·□D f□□[fh,³,ê,Ä,¢,éftfH□[f}fbfg,ª"<sup>-</sup>,¶□ê□‡,Í-³Œø•\ަ,³,ê,Ü,·□D

# ftfH[[f}fbfg•ÏŠ· [TGA] fRf}f"fh

$$\begin{split} & \textcircled{\sc w} [ f_{\c w} [ f_{\c w} ] f_{\c w} ] f_{\c$$

# ftfH[[f}fbfg•ÏŠ· [PCX] fRf}f"fh

Œ»□Ýf□□[fh,³,ê,Ä,¢,éfCf□□[fW,ðPCXftfH□[f}fbfg,ɕϊ·,μ,Ü,·□D f□□[fh,³,ê,Ä,¢,éftfH□[f}fbfg,ª"<sup>-</sup>,¶□ê□‡,Í-³Œø•\ަ,³,ê,Ü,·□D

# ftfH[[f}fbfg•ÏŠ· [PNG] fRf}f"fh

Œ»□Ýf□□[fh,³,ê,Ä,¢,éfCf□□[fW,ðPNGftfH□[f}fbfg,ɕϊ·,μ,Ü,·□D f□□[fh,³,ê,Ä,¢,éftfH□[f}fbfg,ª"⁻,¶□ê□‡,Í-³Œø•\ަ,³,ê,Ü,·□D

# ftfH[[f}fbfg•ÏŠ· [Photoshop] fRf}f"fh

Œ»□Ýf□□[fh,³,ê,Ä,¢,éfCf□□[fW,ðPhotoshop(PSD)ftfH□[f}fbfg,ɕϊ·,μ,Ü,·□D f□□[fh,³,ê,Ä,¢,éftfH□[f}fbfg,ª"<sup>-</sup>,¶□ê□‡,Í-³Œø•\ަ,³,ê,Ü,·□D

# ftfH[[f}fbfg•ÏŠ· [EPS] fRf}f"fh

Œ»[]Ýf[][[fh,³,ê,Ä,¢,éfCf]][[fW,ðEPS(Encapsulated PostScript)ftfH[][f}fbfg,ɕϊ·,µ,Ü,·[]D f[][[fh,³,ê,Ä,¢,éftfH[][f}fbfg,ª"¯,¶[]ê[]‡,ĺ–³Œø•\ަ,³,ê,Ü,·[]D

# ftfH[[f}fbfg•ÏŠ· [CALS] fRf}f"fh

Œ»□Ýf□□[fh,³,ê,Ä,¢,éfCf□□[fW,ðCALSftfH□[f}fbfg,ɕϊ·,μ,Ü,·□D f□□[fh,³,ê,Ä,¢,éftfH□[f}fbfg,ª"⁻,¶□ê□‡,Í-³Œø•\ަ,³,ê,Ü,·□D

# ftfH□[f}fbfg•ÏŠ· [MacPaint] fRf}f"fh

Œ»□Ýf□□[fh,³,ê,Ä,¢,éfCf□□[fW,ðMacPaintftfH□[f}fbfg,ɕϊ·,μ,Ü,·□D f□□[fh,³,ê,Ä,¢,éftfH□[f}fbfg,ª'⁻,¶□ê□‡,Í-³Œø•\ަ,³,ê,Ü,·□D

# ftfH[[f}fbfg•ÏŠ· [PICT] fRf}f"fh

Œ»□Ýf□□[fh,³,ê,Ä,¢,éfCf□□[fW,ðMacintosh PlCTftfH□[f}fbfg,ɕϊ·,µ,Ü,·□D f□□[fh,³,ê,Ä,¢,éftfH□[f}fbfg,ª'⁻,¶□ê□‡,Í-³Œø•\ަ,³,ê,Ü,·□D

#### ftfH[[f}fbfg•ÏŠ· [GEM Image] fRf}f"fh

#### ftfH[[f}fbfg•ÏŠ· [SUN Raster] fRf}f"fh

# ftfH[[f}fbfg•ÏŠ· [WMF] fRf}f"fh

# ftfH[[f}fbfg•ÏŠ· [WPG] fRf}f"fh

Œ»□Ýf□□[fh,³,ê,Ä,¢,éfCf□□[fW,ðWordPerfect RasterftfH□[f}fbfg,ɕϊ·,μ,Ü,·□D f□□[fh,³,ê,Ä,¢,éftfH□[f}fbfg,ª"¯,¶□ê□‡,ĺ-³Œø•\ަ,³,ê,Ü,·□D

# ftfH[[f}fbfg•ÏŠ· [FAX] fRf}f"fh

Œ»□Ýf□□[fh,³,ê,Ä,¢,éfCf□□[fW,ðFAX/WinFAXftfH□[f}fbfg,ɕϊ·,μ,Ü,·□D f□□[fh,³,ê,Ä,¢,éftfH□[f}fbfg,ª"<sup>-</sup>,¶□ê□‡,Í-³Œø•\ަ,³,ê,Ü,·□D

# ftfH[[f}fbfg•ÏŠ· [IOCA] fRf}f"fh

Œ»□Ýf□□[fh,³,ê,Ä,¢,éfCf□□[fW,ðIBM IOCAftfH□[f}fbfg,ɕϊ·,μ,Ü,·□D f□□[fh,³,ê,Ä,¢,éftfH□[f}fbfg,ª"⁻,¶□ê□‡,Í-³Œø•\ަ,³,ê,Ü,·□D

#### [•ÏŠ·fc][f<fo][] fRf}f"fh ([•\ަ] f]fjf...][)

•ÏŠ·fc□[f、fo□[,Ì•\ަ□A"ñ•\ ަ,ð□Ø,è′Ö,¦,Ü,·□B•ÌŠ·fc□[f<fo□[,É,Í□A[•ÏŠ·□n,âftfH□[f}fbfgŽw'è,È,Ç,Ì□AGIX Pro ,ÅfCf□□[fW,̕ϊ·,É□Å,à,æ,Žg,í,ê,éfRf}f"fh,Æ"¯,¶<@"\,ðŽ□,Á,½fc□[f<,ªŠÜ,Ü,ê,Ä,¢ ,Ü,·□B•ÏŠ·fc□[f<fo□[,ª•\ަ,³,ê,Ä,¢,é,Æ,«,Í□A,±,ÌfRf}f"fh-¼,̉¡,Éf`fFfbfNf}□[fN,ª•\ަ,³,ê,Ü,·□B

\_\_Ú,μ,,ĺ\_A <u>•ÏŠ·fc\_[[f<fo\_[</u>,ðŽQ\_Æ,μ,Ä,,¾,³,¢\_B

#### •ÏŠ· fc□[f<fo□[

GIX Pro,  $\hat{i}$  S·<@"\, $\delta$ fc[[f<fo[[,É,Ü,Æ,ß,Ü,µ,½]DfhfbfLf"fO‰Â"\,Èfc[[f<fo[[,Å,·,Ì,Å]Cf}fEfX,Åfhf %fbfO,·,é,±,Æ,É,æ,è]C‰<sup>2</sup>, $\hat{i}$ ,Å,æ,¤,ÉGIX Pro, $\hat{j}$ ]fCf"fEfBf"fhfE, $\hat{i}$ ] $\hat{a}$ •"/‰<sup>2</sup>•",ÉfhfbfLf"fO,<sup>3</sup>,<sup>1</sup>,½,è]C'P"Æ, $\hat{i}$ fEfBf"fhfE,Æ,µ,Ä]Ø,è—£,µ,½,è,Å,«,Ü,·]D

| 7ァイル(E) 編集(E) 表示(V) 変換(C) ウィント | 🙀 Gix Pro        | - hachi1.b     | mp       |                |      |
|--------------------------------|------------------|----------------|----------|----------------|------|
|                                | 771N( <u>E</u> ) | 編集( <u>E</u> ) | 表示(⊻)    | 変換( <u>C</u> ) | ウィント |
|                                | <b>2</b>         |                | <b>B</b> | a 🤋 🕨          | ?    |
|                                | <b>B</b>         | P              | • 8      | •              |      |

fEfBf"fhfE[]ã•",ÉfhfbfLf"fO,µ,½,Æ,«,̕ϊ·fc[[f‹fo[][

| 🕵 Gix Pro | = hachi1.b     | mp       |                |                |
|-----------|----------------|----------|----------------|----------------|
| 771N(E)   | 編集( <u>E</u> ) | 表示(⊻)    | 変換( <u>C</u> ) | <u>ሳለን</u> ኑንሙ |
| <b>2</b>  |                | <b>B</b> | ⊜ १ к          | ?              |
| Г         | 変換 ツール         | レバー      |                | ×              |
|           | 🛃 🛛 ВМ         | Р        | - 8            | •              |

ftf[][[fefBf"fO[]ó'Ô,̕ϊ·fc[[f<fo[[

{**fc**[[**f**< <@"\

Œ»□Ýf□□[fh,³,ê,Ä,¢,éfCf□□[fW,ÌftfH□[f}fbfg,É',μ,½flfvfVf‡f"f\_fCfAf□fO,ð•\ަ,μ,Ü,·□D

**GIF** ●ÏŠ·,·,é□ê□‡,ÍŠó–],ÌftfH□[f}fbfg,ð□C,± ,ÌfRf"f{ffbfNfX,Ì'†,æ,è'l'ð,·,é,ÆŒ»□Ýf□□[fh,³,ê,Ä,¢,éfCf□□[fW,ª•ÏŠ·,³,ê,Ü,·□D

**8 f**Cf□□[fW,Ì□F□Êfrfbfg□",ð•ÏŠ·,·,é□ê□‡,Í□C,± ,ÌfRf"f{ffbfNfX,Ì'†,æ,è'I'ð,·,é,ÆŒ»□Ýf□□[fh,³,ê,Ä,¢,éfCf□□[fW,ª•ÏŠ·,³,ê,Ü,·□D

\_\_\_\_\_\_\_f\_\_\_[fh,³,ê,Ä,¢

,éfCf□□[f₩,ªGIF,È,çfCf"f^□[fŒ□[fX'®□«,ðŽw'è,μ,Ü,·□DfCf□□[fWftfH□[f}fbfg,ªGIF,Å,È,¯,ê,Ε\ ަ,³,ê,Ü,¹,ñ□D

# [flfvfVf‡f"...] fRf}f"fh

Œ»[]Ýf[][[fh,³,ê,Ä,¢,éfCf]][[fW,Ì,»,ê,¼,ê,ÌftfH][f}fbfg,É'Ήž,μ,½flfvfVf‡f"f\_fCfAf]fO,ð•\ ަ,μ,Ü,·]]D•\ަ,³,ê,½flfvfVf‡f"f\_fCfAf]]fO,ÅŠeftfH][f}fbfgŒÅ—L,Ì'®]|«,ðŽw'è,·,é,± ,Æ,ª,Å,«,Ü,·]]D

#### fVf‡[[fgfJfbfg

•ÏŠ·fc□[f<fo□[:

X

ŠÖ<sup>~</sup>A∏€-Ú

#### [GIX Pro 🛛Ý'è...] fRf}f"fh

| GixPro | 設定                    |                          |                | ×    |
|--------|-----------------------|--------------------------|----------------|------|
| 変換     | ディザー                  | フォーマット) 印刷               | 1              | 1    |
|        | □ 変換時                 | こオヺションダイア                | ログを表示          |      |
|        | ✓ 増減色<br>(減色)<br>た手法。 | を自動<br>乳コはディザータ⊃<br>を使用) | デで設定され         |      |
|        | ОК                    | キャンセル                    | 更新( <u>A</u> ) | ^ルフ° |

 $\begin{array}{l} ffftfHf < fg, \ensuremath{\dot{f}}\), \ensuremath{\dot{f}}\), \ensuremath{f}\), \ensuremath{\dot{f}}\), \ensuremath{\dot{f}}\), \ensuremath{$ 

# fVf‡[[fgfJfbfg

•ÏŠ·fc[[f<fo[[:

# [ftfH][f}fbfg]f^fufy][fW

| GixPro 設定                           |
|-------------------------------------|
| 「変換   ディザー フォーマット   印刷              |
|                                     |
| デフォルト フォーマット:                       |
|                                     |
|                                     |
| ▶ クリップボードからの貼り付け時に使用                |
|                                     |
|                                     |
| OK <u>キャンセル</u> 見新( <u>A</u> ) ヘルフ・ |

# fVf‡[[fgfJfbfg

•ÏŠ·fc□[f<fo□[:

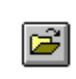

# ffftfHf<fgftfH</pre>[fftfH[fftfH[fftfH[fW

# fNfŠfbfvf{[[[fh,©,ç,Ì'£,è•t,<sup>-</sup>Žž,ÉŽg—p[ftfH[[[f}fbfg]f^fufy[[[fW

# [^ó[]ü]f^fufy[][fW

ŽŸ,Ì□},Å□CŠe□€–Ú,ðfNfŠfbfN,·,é,Æ□C□Ú,μ,¢□à–¾,ªf|fbfvfAfbfv,³,ê,Ü,·□D

| GixPro 設定                        | ×     |
|----------------------------------|-------|
| 変換   ディザー   フォーマット 印刷            |       |
| 「印刷オフジョン」                        |       |
| ● 画面に表示されているサイズで印刷               |       |
| ○ 画像のもつピクセル数の解像度で印刷              |       |
| ○ 用紙にフィットさせて印刷                   |       |
|                                  |       |
| OK <u>キャンセル</u> 更新( <u>c</u> ) ^ | vl/7* |

# fVf‡[[fgfJfbfg

•ÏŠ·fc∏[f<fo∏[:

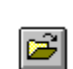

#### ‰æ-Ê,É∙\ަ,³,ê,Ä,¢,éfTfCfY,Å^ó□ü ([^ó□ü]f^fufy□[fW)

fffBfXfvfŒfC,É∙\ަ,³,ê,Ä,¢,éfCf□□[fW,Æ,Ù,Ú"⁻,¶fTfCfY,Å^ó□ü,µ,Ü,·□D fvfŠf"f^□[,ì‰ð'œ"x,ª□,,¢□ê□‡□C□^─□,ÉŽžŠÔ,ª,©,©,é□ê□‡,ª, ,è,Ü,·□D

#### ‰æ-Ê,Ì,à,ÂfsfNfZf<[]",̉ð'œ"x,Å^ó[]ü[^ó[]ü]f^fufy[[fW

fffBfXfvfŒfC,ÌfTfCfY,ÉŠÖŒW,È,□C-{—^ftf@fCf<,ªŽ□,Á,Ä,¢,éfTfCfY,Å^ó□ü,µ,Ü,·□D ,µ,½,ª,Á,Ä□CfvfŠf"f^□[,̉ð'œ"x,ª□,,¢□ê□‡,Í□C^ó□ü,³,ê,½fCf□□[fW,Í'Š'ΓI,É□¬,³,,È,è,Ü,·□D

# —pކ,ÉftfBfbfg,³,¹,Ä^ó[]ü[^ó[]ü]f^fufy[][fW

fvfŠf"f^[[,Ì[]Ý'è,Å'l'ð,µ,½—pކ,ÌfTfCfY,É[]‡,í,¹,ÄfTfCfY,ðŠg'å,Ü,½,Í[]k[]¬,µ,Ä^ó[]ü,µ,Ü,·[]D fvfŠf"f^[[,̉ð'œ"x,ª[],,¢[]ê[]‡[]C[]^—[],ÉŽžŠÔ,ª,©,©,é[]ê[]‡,ª, ,è,Ü,·[]D

#### •ÏŠ·Žž,ÉfIfvfVf‡f"f\_fCfAf□fO,ð•\ަ

,±,Ìf`fFfbfNf{fbfNfX,ðflf",É,·,é,Æ•ΪŠ·fRf}f"fhŽÀ□sŽž,ɕϊ·'Î□Û,ÌftfH□[f}fbfg,É'Î ‰ž,·,éflfvfVf‡f"f\_fCfAf□fO,ðŽ©"®"I,É•\ަ,μ,Ü,·□Dflft,Ì□ó'Ô,Ì,Æ,«,ĺftfH□[f}fbfgffftfHf‹fg'I,ð□Ì p,μ,ĕϊ·,ð□s,¢f\_fCfAf□fO,Í•\ަ,μ,Ü,¹,ñ□D

#### '□Œ,□F,ðŽ©"®(fffBfU□[f^fu,ÌŽè-@,ðŽg—p)

,±,lj`fFfbfNf{fbfNfX,ðflf",É,·,é,Æ□C•ÏŠ·fRf}f"fhŽÀ□sŽž□C'Î□Û,ljftfH□[f}fbfg,ªŒ,□F,ð•K v,Æ,μ,½□ê□‡,É□C,±,lf\_fCfAf□fO,l[fffBfU□[]f^fufy□[fW,ÅŽw'è,μ,½fffBfU□[Žè-@,ªffttfHf<fg,Æ,μ,Ä-³□ðŒ□,É□Ì—p,μ,ÄŽ©"®"I,ɕϊ·,ð,¨,±,È,¢ ,Ü,·□D,½,Æ,|,ÎGIF,Í8frfbfg256□F,æ,è'½,¢□F,ðfTf]□[fg,μ,Ä,Ü,¹,ñ,Ì,Å, ,Q,Sfrfbfg,Æ,ÌBMPfCf□□[fW,ðGIF,ɕϊ·,·,é,Æ,«□C,±,lf`fFfbfNf{fbfNfX,ªflf",É,È,Á,Ä,¢ ,é,Æ□CŽ©"®"I,É[fffBfU□[]f^fu,Å□Ý'è,³,ê,Ä,¢,éŽè-@,ðŽg,Á,ÄŒ,□F,ð□s,¢,Ü,·□D flft,l□ó'Ô,Ì,Æ,«,ÍŒ,□F,ª•K—v,Å,,é,±,Æ,ð'm,ç,¹,éŒx□□f\_fCfAf□fO,Í•\ަ,µ□C•ÏŠ·,Í□s,¢,Ü,¹,ñ□D

 $,\pm,\hat{l}$  $\dot{Y}$ 'è, $\hat{f}fftfHf < fg,\hat{l}$  $\dot{O},\hat{f}ff",\hat{A}, \cdot$ D

# GIX Pro\_\Ý'èf\_fCfAf\_fO[•ÏŠ·]f^fufy\_[fW

 $\check{Z}\ddot{Y}, \grave{l}\_\}, \& \Box \check{S}ef`fFfbfNf{fbfNfX, \grave{l}\_a-3/4, affbfvfAfbfv, 3, e, \ddot{U}, \Box D$ 

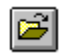

# GIX Pro\_Y`èf\_fCfAf\_f0[fffBfU\_[]f^fufy\_[fW

 $\check{Z}\ddot{Y}, \grave{l}\_\}, \& \Box \check{S}ef`fFfbfNf{fbfNfX, \grave{l}\_a-3/4, a}f|fbfvfAfbfv, 3, \hat{e}, \ddot{U}, \Box D$ 

| GixPro 設定                      | ×    |
|--------------------------------|------|
| 「変換 「ディザー」フォーマット」印刷 】          |      |
|                                | 1    |
| ┌ 減色時の変換方法                     |      |
| ⊙ ディザーなし O Sierra              |      |
| C Floyd-Stain C Stevenson-Arce |      |
| O Burkes O Jarvis              |      |
| 🔿 Stucki 🔿 Orderd              |      |
|                                |      |
| 🔲 減色コマンド実行のたびにこのダイアログを表示       |      |
|                                |      |
| OK キャンカル 更新(A)                 | AU2* |
|                                | 177  |
## GIX Pro\_Y'èf\_fCfAf\_f0[ftfH\_[f}fbfg]f^fufy\_[fW

 $\check{Z}\ddot{Y}, \grave{l}\_\}, \& \_C\check{S}ef`fFfbfNf{fbfNfX, \grave{l}\_a-34, affbfvfAfbfv, 3, e, \ddot{U}, \cdot\_D$ 

| GixPro 設定                                | x |
|------------------------------------------|---|
| 変換   ディザー フォーマット                         |   |
|                                          |   |
| デフォルト フォーマット:                            |   |
| BMP フォーマット初期値設定                          |   |
| ▶ クリップボードからの貼り付け時に使用                     |   |
|                                          |   |
| OK キャンセル 更新( <u>A</u> ) ヘルフ <sup>*</sup> |   |

## fVf‡[[fgfJfbfg

•ÏŠ·fc[[f<fo[[:

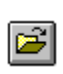

### $\mathbf{E}_{\mathbf{T}}$

Œ,□F,ð"<sup>o</sup>,¤fRf}f"fh,â•ÏŠ·Žž,É□C,±,±,Å'l'ð,³,ê,½f{f^f",ÌfffBfU□[Žè-@,ªffftfHf‹fg,Æ,µ,Ä"o<sup>~</sup>^,³,ê□C,±,ê,ðŽg—p,µ,ÄŒ,□F•ÏŠ·,³,ê,Ü,·□D,±,±,Å'l,Î,ê,½fffBfU□[,Í□C ‰ð'œ"x,Ì□,È,¢frfffl,ðŽg—p,µ,Ä,¢,éfVfXfef€,ÅfJf‰□[,Ì'½,¢‰æ'œ,ð•\ަ,·,é,Æ,«,É,àŽg p,³,ê,Ü,·□D

## $\textcircled{E}_{\mathbf{T}} = \mathbf{F}_{\mathbf{T}}^{\mathbf{T}} \\ \mathbf{F}_{\mathbf{T}}^{\mathbf{T}} \\ \mathbf{F}_{\mathbf{T}}^{\mathbf$

,±,Ìf`fFfbfNf{fbfNfX,ðflf",É,∙,é,Æ□CŒ¸□F,ª∙K—v,ÈfRf}f"fh,ªŽÀ□s,³,ê,é"x,É,±,Ìf\_fCfAf□fO,ð•\ ަ,µ,Ü,·□Dflft,Ì,Æ,«,Í,·,Å,É□Ý'è,³,ê,Ä,¢,éfffBfU□[Žè−@,ðffftfHf‹fg,Æ,µ,Ä□Ì—p,µ,Ü,·□D

•ÏŠ·Žž,É,±,±,ÅŽw'è,µ,½ftfH□[f}fbfg,Å•\ަ,³,ê,Ü,·□B

# ftfH[[f}fbfg[]‰Šú[]Ý'è'l([ftfH[[f}fbfg]f^fufy[[fW)

ŠeftfH□[f}fbfg,Ì□‰Šú□Ý'è,ðŽw'è,µ,Ü,·□B

## fNfŠfbfvf{[[[fh,©,ç,l'£,è•t,<sup>-</sup>Žž,ÉŽg—p([ftfH[[f}fbfg]f^fufy[[fW)

,± ,ìf`fFfbfNf{fbfNfX,ðflf",É,∙,é,Æ□AfNfŠfbfvf{□[fg,ÉfRfs□[,µ,½ff□[f^,ð□uffftfHf‹fgftfH□[f}fbfg□v,Å Žw'è,µ,½ftfH□[f}fbfg,Å'£,è•t,¯,Ü,·□B

flft,Ì[]ê[]‡,Í[]AGIX Pro,ÉŽæ,è[]ž,ñ,Å, ,é•ÏŠ·Œ³,ÌftfH[[[f]fbfg,ª—D[]æ,³,ê,Ü,·[]B

## •ÏŠ·ftfH[[f}fbfgf{fbfNfX (•ÏŠ·fc[[f<fo[[)

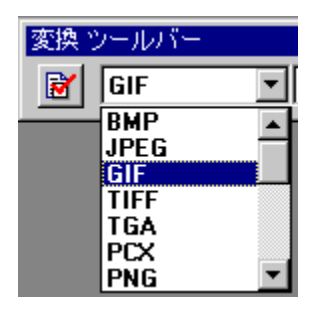

–Ú"I,ÌftfH□[f}fbfg,ɕϊ·,μ,½,¢□ê□‡,Í□C,± ,ÌfRf"f{f{fbfNfX,ŕϊ·,μ,½,¢′Î□Û,ÌftfH□[f}fbfg,ð'I,Ñ□CfNfŠfbfN,μ,Ü,·□D ‰½,à,μ,È,¢]ê□‡,Í□CŒ»□Ý'I'ð,³,ê,Ä,¢,éfEfBf"fhfE,ÌfCf□□[fW,ÌftfH□[f}fbfg,ª•\ަ,³,ê,Ü,·□D

**ŠÖ~A⊡€-Ú** [<u>ftfH□[f}fbfg]fRf}f"fh</u> <u>fTf|□[fg.³.ê.éftfH□[f}fbfg</u>

## 

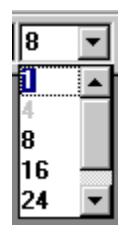

ŠÖ~A□€-Ú [f]f‰□[\_'□□F/Œ\_□F] fTfuf□fjf...□[,ÌfRf}f"fh

## [f]f‰[[ '[]F/Œ, ]F]fTfuf]fjf...][,ÌfRf}f"fh []i[•ÏŠ·] f]fjf...[[]j

 $[f]f‰[[ `]]F/Œ_]F]fTfuf[]fjf...[[,É,Í^ȉ^Q,Ì,æ,¤,ÈfRf}f"fh,ª, ,è,Ü,·]B$ 

| <u>[24ËÞ<sup>−</sup>Ä/16M□F]</u> | Œ»□Ý,ÌfCf□□[fW,Ì□F□Ê□",ð16-œ□Fftf <fjf< th=""></fjf<>                                                                                                    |
|----------------------------------|----------------------------------------------------------------------------------------------------|
|                                  | ‰[[‰æ'œ,ɕϊ·,É,µ,Ü,·[]D                                                                                                    |
| <u>[16EÞ⁻A/32K□F]</u>            | Œ»[]Y,IfCf[][[fW,I][F]E[]",ð32K[]Ff]f                                                                                                    |
|                                  |                                                                                                    |
| <u>[8EP A/256[]F]</u>            |                                                                                                    |
|                                  |                                                                                                    |
| <u>[4EP A/IO[[F]</u>             |                                                                                                    |
| [1ËÞ <sup>-</sup> Ä/2∏F]         | $\mathbb{C}$ $\mathbb{C}$ |
| <u> </u>                         | ‰æ'œ,ɕϊ·,É,µ,Ü,·□D                                                                                                    |
| <u>[f0f@][fXfP][f&lt;]</u>       | Œ»□Ý,ÌfCf□□[fW,Ì□F□Ê□",ðfOfŒ□[fXfP□[f<‰æ'œ,ɕϊ·,É,μ,Ü                                                                                                    |
|                                  | ,:[]D                                                                                                    |
| <u>[,», '¼]</u>                  | □ã <l,i^eso,i□f□e□"□i—á:32frfbfgcmykfjf‰□[fxfy□[fx□j,ª, ,<="" td=""></l,i^eso,i□f□e□"□i—á:32frfbfgcmykfjf‰□[fxfy□[fx□j,ª,>                                                                                                    |
|                                  | e∐ë∐‡,I,±,Ij∐jjf∐[,EjSjXjg,µ,U,·□D                                                                                                    |

### [24frfbfg/16-@[FfRf}f"fh] ([•ÏŠ·]f[fjf...][)

$$\begin{split} & \mathbb{E} \left[ \hat{Y}_{h} fCf_{0}[fW, \hat{I}_{0}] = \mathbb{E}^{n}, \delta_{16-\infty} Fft_{f} ff_{0} \\ & \tilde{Y}_{h} (fCf_{0}, \hat{I}_{0}, \hat{I}_{0}, \hat{I}_{0}) \\ & \tilde{Y}_{h} (fCf_{0}, \hat{I}_{0}, \hat{I}_{0}, \hat{I}_{0}) \\ & \tilde{Y}_{h} (fCf_{0}, \hat{I}_{0}, \hat{I}_{0}, \hat{I}_{0}) \\ & \tilde{Y}_{h} (fF) \\ & \tilde{Y}_{h} (fF) \\ & \tilde$$

### [8frfbfg/256]FfRf}f"fh] ([•ÏŠ·]f]fjf...][)

$$\begin{split} & (\Xi)^{\dagger}, fCf_{1}, fW, h^{\dagger}, \delta^{256}, fff_{2}, \delta^{256}, fff_{2}, \delta^{256}, \delta^{2}, \delta^{2}$$

,±,ÌfRf}f"fh,É,æ,è‰æ'œ,ªŒ,□F,·,é,Æ,«,Í<u>[□Ý'è]</u>fRf}f"fh,Ì<u>[fffBfU□[]f^fufy□[fW</u>,Æ,Å□Ý'è,³,ê,Ä,¢ ,é<u>□</u>€-Ú,É□],Á,ĕϊ·,ª□s,í,ê,Ü,·.

,±,ÌfRf}f"fh,Í□C•ÏŠ·fc□[f<fo□[,Ì<u>□F□Êfrfbfg□"fRf"f{f{fbfNfX</u>,</u>æ,è[8],ð'l'ð,µ,Ä,·,é,Ì,Æ"<sup>−</sup> l,̌<‰Ê,ª"¾,Ç,ê,Ü,·□D

### [4frfbfg/16]FfRf}f"fh] ([•ÏŠ·]f]f];...][)

$$\begin{split} & (\mathbf{E} \times [] \acute{\mathbf{Y}}, \hat{\mathbf{I}} f G_{[] [} f W, \hat{\mathbf{I}} ] F_{[]} \hat{\mathbf{E}} [] ", \\ & \delta \mathbf{1} 6 [] F_{J} f \% [] ( \\ & ( \\ & ( \\ f G_{[] [} f W, ^{2}, \cdot, \hat{\mathbf{A}}, \hat{\mathbf{E}} 4 f r f b f g, \hat{\mathbf{I}} ] \hat{\mathbf{E}} []^{\ddagger}, \\ & ( \\ & f F_{J} f ) f ( \\ & f ( \\ f ) , \\ & ( \\ f ) f ) f ( \\ & ( \\ f ) , \\ & ( \\ f ) f ) f ( \\ & ( \\ f ) , \\ & ( \\ f ) , \\ &$$

,±,ÌfRf}f"fh,É,æ,è‰æ'œ,ªŒ,□F,·,é,Æ,«,Í<u>[□Ý'è]</u>fRf}f"fh,Ì<u>[fffBfU□[]f^fufy□[fW</u>,Æ,Å□Ý'è,³,ê,Ä,¢ ,é<u>□</u>€-Ú,É□],Á,ĕϊ·,ª□s,í,ê,Ü,·.

,±,ÌfRf}f"fh,Í□C•ÏŠ·fc□[f<fo□[,Ì<u>□F□Êfrfbfg□"fRf"f{ffbfNfX</u>,æ,è[16],ð'l'ð,µ,Ä,·,é,Ì,Æ"<sup>-</sup>— l,ÌŒ<‰Ê,<sup></sup>ª"¾</sup>,ç,ê,Ü,·□D

### [1frfbfg/2]FfRf}f"fh] ([•ÏŠ·]f]fjf...][)

$$\begin{split} & (\mathbf{E} \times [] \acute{\mathbf{Y}}, \hat{\mathbf{I}} f = [f W, \hat{\mathbf{I}}] = [\hat{\mathbf{E}}], & (\mathbf{\delta} 2 = f, fmf Nf ] & (\mathbf{\delta} \cdot (\mathbf{\delta} \cdot ($$

,±,ÌfRf}f"fh,É,æ,è‰æ'œ,ªŒ,□F,·,é,Æ,«,Í<u>[□Ý'è]</u>fRf}f"fh,Ì<u>[fffBfU□[]f^fufy□[fW</u>,Æ,Å□Ý'è,³,ê,Ä,¢ ,é<u>□</u>€-Ú,É□],Á,ĕϊ·,ª□s,í,ê,Ü,·.

,±,ÌfRf}f"fh,Í□C•ÏŠ·fc□[f<fo□[,Ì<u>□F□Êfrfbfg□"fRf"f{f{fbfNfX</u>,æ,è[1],ð'l'ð,µ,Ä,·,é,Ì,Æ"<sup>-</sup>— l,ÌŒ<‰Ê,<sup></sup>ª"¾,Ç,ê,Ü,·□D

## [fOfŒ[[fXfP[[f<] fRf}f"fh ([•ÏŠ·]f[]fjf...][)

 $\textcircled{E} = [f, h] \in [f, h] = [f, h] \in [f, h]$ 

,±,ÌfRf}ƒ"fh,ĺ<u>[□Ý'è]</u>fRf}ƒ"fh,Ì<u>[fffBfU□[]f^fufy□[fW</u>,Æ,Å□Ý'è,³,ê,Ä,¢,é⊡€– Ú,É,æ,Á,ÄŒ<‰Ê,ª•Ï,í,è,Ü,·□D

## [GIF"§-¾‰»] fRf}f"fh ([•ÏŠ·]fc[[f<fo[[)

$$\begin{split} & \mathbb{C}^{1}_{f_{1}}[f_{1}, \hat{a}, \hat{a},$$

## <u>f{f</u>^f",Ì<u></u>ó'Ô

\_\_\_\_\_\_\_\_ : "§–¾‰»,ªŽw'è,³,ê,Ä,¢,È,¢∏D

. "§–¾‰»,ªŽw'è,³,ê,Ä,¢,é⊡D

"§–¾‰»□F,ðŠm"F,∙,é□ê□‡,ÍGIF,ÌflfvfVf‡f"f\_fCfAf□fO,ðŠJ,¢,ÄŠm"F,μ,Ü,·□D"§–¾ ‰»Žw'è,ÍGIFflfvfVf‡f"f\_fCfAf□fO,Å,àŽw'è,Å,«,Ü,·□D

## [GIFfCf"f^\_[f@\_[fX] fRf}f"fh ([•ÏŠ·]fc\_[f<fo\_[)

## <u>f{f</u>^f",Ì<u></u>ó'Ô

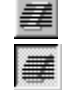

: fCf"f^[[f@[[fX,ªŽw'è,³,ê,Ä,¢,È,¢[]D

: fCf"f^[[fŒ[[fX,ªŽw'è,³,ê,Ä,¢,é[]D

 $GIFfCf"f^{[}fCfaf[fvfVftf"f_fCfAf[fv, \lambda, \lambda, \lambda, w, b, N]] \\ Output (f, \lambda, \lambda, \lambda, w, \lambda, w, \lambda, \mu, \lambda, \mu, \lambda, \lambda, \mu, \lambda, \mu, \lambda, \lambda, \mu, \lambda, \mu,$ 

## [GIFfIfvfVf‡f"] f\_fCfAf[]fO

fAfNfefBfu,ÈfEfBf"fhfE,ÉGIFftfH□[f}fbfg,ÌfCf□□[fW,ªf□□[fh,³,ê,Ä,¢ ,é,Æ,«,É□C[flfvfVf‡f"]fRf}f"fh,ðŽÀ□s,∙,é,Æ□C,±,Ìf\_fCfAf□fOf{fbfNfX,ª•\ަ,³,ê,Ü,·□D

"§–¾‰»,ÌfJf‰[['l'ðfAfCfRf",ÍfJ[[f\f‹f|fCf"f^[[,Æ,μ,Ä[]Cf}fEfX,̉Ef{f^f",ð‰Ÿ,μ,½,Ü,Üfhf ‰fbfO,Å,«,Ü,·[]Dfhf‰fbfO,μ,½,Ü,ÜfCf[][[fW'†,Ì"§–¾‰»,μ,½,¢[]F,Ì,Æ,±,ë,Ü,Å^Ú"®,³,¹,é,Æ— ×,Ì"§–¾‰»JJf‰[[f{fbfNfX,É'l'ð,μ,Ä,¢,é[]F,Ì[]ó'Ô,ª•\ަ,³,ê,Ü,·[]D

| GIF オプション          | ? ×                |
|--------------------|--------------------|
| □ インターレース<br>□ 透明化 | <u>ОК</u><br>++уъи |
| □ コメントテキスト         |                    |

## GIFfCf"f^[[fŒ[[fX

GIFfCf"f^[[fŒ[[fX,ðŽw'è,μ,½,¢,Æ,«,ĺf`fFfbfN,μ,Ü,·[]D fCf"f^[[fŒ][fX,ÌŽw'è,͕ϊ·fc[[f‹fo[[,Ì<u>[GIFfCf"f^[[fŒ][fX]fc[[f‹f{f^f"</u>,Å,à‰Â"\,Å,·[]D

#### GIF"§-¾‰»

GIF"§–¾‰»,ðŽw'è,μ,½,¢,Æ,«,ĺf`fFfbfN,μ,Ü,·□D‰E,ÌfJf‰□['l'ðfAfCfRf",ðfhf ‰fbfO,μ,ÄfCf□□[fW'†,Ì"§–¾‰»,μ,½□F,ðŽw'è,μ,Ü,·. 'l'ð,μ,½□F,ĺ,»,Ì—×,Ì"§–¾‰»fJf ‰□[f{fbfNfX,ÅŠm"F,Å,«,Ü,·□D "§–¾‰»,ÌŽw'è,Í<u>[GIF"§–¾‰»]fc□[f‹f{f^f"</u>,Å,à‰Â"\,Å,·□D

#### fJf‰[['l'ðfAfCfRf"

<sup>7</sup>/<sub>2</sub>, <sup>7</sup>/<sub>2</sub>, <sup>7</sup>/<sub>2</sub>

"§-¾‰»□F,ÌŽw'è,Í<u>[GIF"§-¾‰»]fc□[f<f{f^f</u>,Å,à‰Â"\,Å,·□D

#### "§-¾‰»fJf‰□[f{fbfNfX

 $\label{eq:started_started_st$ 

## GIFfRf[]f"fgfefLfXfg

GIFftf@fCf<'†,ÉfRf□f"fg,ð"ü,ê,½,¢,Ӕ,«,Éf`fFfbfN,µ,Ü,·□DfRf□f"fg,ĺftf@fCf<,Ì'†,É– ",ß□ž,Ü,ê,Ü,·□DfCf□□[fW'†,É•\ަ,³,ê,é,í,⁻,Å,ĺ, ,è,Ü,¹,ñ□D

### fRf⊡f"fg∙¶Žš—ñ

GIFftf@fCf‹'†,É'}"ü,∙,éfRf⊡f"fg∙¶Žš—ñ,ð"ü—ĺ,μ,Ü,·□Df□□[fh,μ,Ä,¢,éGIFftf@fCf‹,ªfRf⊡f"fg•¶Žš ñ,ðŽ□,Â,Æ,«,É,ĺ,±,±,É∙\ަ,³,ê,Ü,·□D

## [JPEGflfvfVf‡f"] f\_fCfAf[]fO

fAfNfefBfu,ÈfEfBf"fhfE,ÉJPEGftfH□[f}fbfg,ÌfCf□□[fW,ªf□□[fh,³,ê,Ä,¢ ,é,Æ,«,É□C[flfvfVf‡f"]fRf}f"fh,ðŽÀ□s,∙,é,Æ□C,±,Ìf\_fCfAf□fOf{fbfNfX,ª•\ަ,³,ê,Ü,·□D

 $\check{S}ef\{f^{f^{*}}, \check{\delta}fNf\check{S}fbfN, \cdot, \acute{e}, \mathcal{E}[]\dot{a}-\frac{3}{4}, \frac{a}{2}, \mathring{A}, \ddot{U}, \cdot]]D$ 

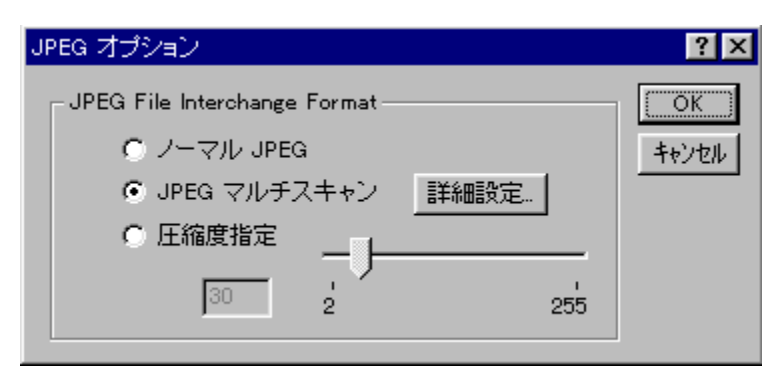

## fm[[f}f<JPEG

'Ê□í,±,ÌŒ`Ž®,Å•Û'¶,³,ê,Ü,·□DJPEG File Interchange FormatŒÝŠ·,Å,·□D

### JPEGf}f<f`fXfLfff"

$$\label{eq:started_formula} \begin{split} fvf & \int f(x) = \int f(x) + \int f(x) + \int$$

 $fvf[]fOf @fbfVfu] PEGftf@fCf<, &, []C] PEGftf@fCf<, &fCf"f^][f@][fXGIF, ], @, x, È@g%bÊ, ð \ (@, ..., e, ..., e, ..$ 

#### ^³]k"xŽw'è

JPEG,Ì^³□kfŒfxf<,ðŽw'è,µ,Ü,·□DfXf‰fCf\_□[,ðŽg—p,µ,Ä2□`255,Ü,Å,Ì□"'I,ð□Ý'è,µ,Ü,·□D

^³]k,ÌfŒfxf‹,Å,·,Ì,Å[]C[]"'l,ª[],,,È,ê,Îftf@fCf‹,ÌfTfCfY,Í[]¬,³,,È,è,Ü,·,ª[]C‰æŽ¿,Í,»,ê,È,è,É—ò ‰»,µ,Ü,·[]D‹t,É[]"'l,ª'á,¯,ê,Î[],‰æŽ¿,É,È,è,Ü,·,ª[]Cftf@fCf‹fTfCfY,Í'å,«,-,È,è,Ü,·[]Dfm[[f}f‹JPEG,ÅŽg—p,µ,Ä,¢,é'l,ª30,Å,·,Ì,Å[]CffftfHf‹fg,Å30,ðŽw'è,µ,Ä, ,è,Ü,·[]D

 $f{f^{f}, \delta'l'\delta, \mu, \dot{E}, \dot{e}, \mathcal{A}_{C}CfXf^{f}_{1}, \dot{L}, \dot{e}, \dot{e}, \ddot{U}, \dot{L}, \ddot{n}_{1}, \ddot{n}_{1}}$ 

## [JPEGf}f<f`fXfLfff"]f\_fCfAf□fO

fvf□fOfŒfbfVfuJPEG,ðŠÜ,ÞJPEGf}f<f`fXfLfff",ÌfpfX,ÌŽí— Þ,ðʻl'ð,µ,Ü,·□D,³,ç,É□ã<‰ŽÒ,Ì,½,ß,ÉIJG□€<',ÌfXfLfff"fXfNfŠfvfg,ðf□□[fh,Å,«,é,æ,¤,É,È,Á,Ä,¢ ,Ü,·□DŠefXfLfff"fpfX,ÌŒø‰Ê,Ì—IŽq,Í□CNetscape,È,Ç,Ìfuf‰fEfU,ÅŽÀ□Û,Éflfbfgf□□[fN,É□Ú'± ,µ,ÄŠm"F,µ,Ü,·□D

Šef{f^f",ðfNfŠfbfN,∙,é,Æ∏à-¾,ª,Å,Ü,∙∏D

| JPEG マルチスキャン 💦 🗙            |
|-----------------------------|
| プログレッシブ JPEG                |
| ・バラメータセット1 (デフォルト)          |
| パラメータセット2                   |
| マルチスキャンのみ                   |
| パラメータセット3 (プログレッシブコントロールなし) |
|                             |
| ● スキャノスクリフト指定 参照。           |
| パス: なし                      |
| ОК <b>キャンセル</b>             |

'□^Ó□F GIX ,Éfvf□fOfŒfbfVfuJPEG,ÌŽÀ□Û,ÌŒø‰Ê,ð•\ަ,·,é<@"\,ĺ, ,è,Ü,¹,ñ,ª□C,± ,ÌfRf}f"fh,Å□ì□¬,³,ê,½Œ<‰Ê,Ìfvf□fOfŒfbfVfuJPEGftf@fCf<,Í□CfTf|□[fg,ð•\-¾,μ,Ä,¢ ,éWWWfuf‰fEfU□iNetscape 2.0□j,Åf□□[fh,μ,ÄŠm"F,ª,Å,«,Ü,·□D ŽQ□I□F JPEGf}f<f`fXfLfff",É,Â,¢,Ä□Ú,μ,'m,è,½,¢•û,Íhttp://www.tocka.com/,ðŽQ□Æ,μ,Ä,-,¾,³,¢□D

## fvf□f0fŒfbfVfuJPEG □i[JPEGf}f<f`fXfLfff"]f\_fCfAf□f0□j

f}f‹f`fXfLfff"fpfX,Éfvf□fOfŒfbfVfufRf"fgf□□[f‹,ð‰Á,¦,½□Cfpf‰f□□[f^fZfbfg,ð2Ží—Þ p^Ó,μ,Ü,μ,½□D

ŽÀ□Û,ÌŒø‰Ê,ĺfvf□fOfŒfbfVfuJPEGfTf|□[fg,ð•\-¾,µ,Ä,¢,éWWWfuf‰fEfU□iNetscape 2.0^È□ã"™□j,Åf□□[fh,µ,ÄŠm"F,µ,Ä,,¾,³,¢□D

# f}f<f`fXfLfff",Ì,Ý []i[JPEGf}f<f`fXfLfff"]f\_fCfAf[]f0[]j

 $fvf [] fOf \pounds fbf V fuf Rf" fgf [] [] [f <, \grave{k}, \mu, \grave{l}f \} f < f`fXf Lfff" \pounds \emptyset & \& \grave{k}, \flat, \mu, \ddot{\lambda}, \Diamond, \mu, \dot{\lambda}, f pf & f ] [] [f^fZf b fg, \grave{k}, \cdot ] D$ 

ŽÀ□Û,ÌŒø‰Ê,ĺfvf□fOfŒfbfVfuJPEGfTf|□[fg,ð•\-¾,µ,Ä,¢,éWWWfuf‰fEfU□iNetscape 2.0^È□ã"™□j,Åf□□[fh,µ,ÄŠm"F,µ,Ä,,¾,³,¢□D

# fXfLfff"fXfNfŠfvfgŽw'è []i[JPEGf}f<f`fXfLfff"]f\_fCfAf[]f0[]j

□ã<‰ŽÒ,Ì,½,ß,ÉIJG□€<',ÌfXfLfff"fXfNfŠfvfg,ðf□□[fh,Å,«,é,æ,¤,É,È,Á,Ä,¢,Ü,·□D [ŽQ□Æ...]f{f^f",ÅfXfLfff"fXfNfŠfvfg,ðŽw'è,μ,Ä,,¾,³,¢□D

### ft[[fU[["o~^,ÌŽè[]‡

GIX Pro,ĺfVfFfAfEfFfA,Å,·[]DŒp'±, $\mu$ ,ÄŽg—p,·,é[]ê[]‡,É,ĺ[]CPC 1'ä,É,Â,« GIX Pro 1f‰fCfZf"fX,ª•K —v,Å,·[]D•K—v,Èf‰fCfZf"fX[",Ì[]‡Œv,Ì<àŠz,ð,²'—<à,,¾,³,¢(1f‰fCfZf"fX,Ì"o<sup>~</sup>~— ¿,ĺ[]Å"ï[]Å[]ž,Ý,Å2,310‰~,Å,·) []D,²'—<à,¢,½,¾,¢,½•û,É,ĺ[]Cf†[[fU,h,c,ÆGIX Pro,Ìf ‰fCfZf"fX"Ô[]†,ð"[]s,³,¹,Ä,¢,½,¾,,Æ,Æ,à,É[]C"o<sup>~</sup>^,ð,³,¹,Ä,¢,½,¾,«,Ü,·[]DŽŽ—pŠúŒÀ,ªŒo ‰ßŒã,É^ê•",Ì<@"\,ªŽg—p,Å,«,È,,È,è,Ü,·,ª[]Cf‰fCfZf"fX"Ô[]†,ðGIX Pro,É—^,¦,é,± ,Æ,Å,·,×,Ä,Ì<@"\,ª—LŒø,É,È,è,Ü,·]]D

- "o~^,ÌŽè[] $\pm$ ,Í^ȉº,ÌfXfefbfv,É,»,Á,Ä[]s,Á,Ä,, $\frac{3}{4}$ , $\frac{3}{4}$ , $\frac{1}{2}$ D

  - fXfefbfv2: GIX Profwf<fvf⊡fjf...□[,Ì□uft□[fU□["o˜^□î•ñ...□v,Ì□€-Ú,ðŽÀ□s,µ<u>[ft□[fU□["o˜^□î•ñ]f\_fCfAf□fOf{fbfNfX</u>,ðŠJ,«,Ü,·□D
  - $fXfefbfv3: \underline{[ft[][fU[]["o^^_]î•n]f_fCfAf[]fOf{fbfNfX}], \dot{I}Ze[]‡, \acute{E}, \mu, \frac{1}{2}, a, \acute{A}, \ddot{A}[]uf^fXfJ, \ddot{O}, \dot{I}^A []"a a]["a a]["a$
  - fXfefbfv4: []uf^fXfJ,Ö,Ì~A—[]"à—e...[]vf{f^f",ð‰Ÿ,μ[Regist.txt,Ì"à e]f\_fCfAf[]fOf{fbfNfX,ðŠJ,«,Ü,·,Æ[]C,»,±,É"o~^,É•K—v,È"à—e,ª, ,è,Ü,·,Ì,Å[]u,·,×,Ä, Ì"à—e,ð,دÌlßÎÞ°ÄÞ,ÖºËß°[]v,Æ,¢,¤f{f^f",ð‰Ÿ,μ[]C"à e,ðfNfŠfbfvf{[][fh,ÖfRfs[][,μ,Ü,·]]D
  - $fXfefbfv5: "dŽqf][[f<,i'-]Mf\ftfg,ð<N"@,\mu]C<u>f^fXfJ,i^A_]@</u> ^¶,Ä,Éf][[f<,ð]',«,Ü,·]D,»,±,ÉfXfefbfv4,i'€]],ÅfRfs[[,<math>\mu$ ,½fNfŠfbfvf{[[fh,i"à-e,ð"\,è•t,¯'-]M, $\mu$ ,Ü,·]D,±,ÌŽž[C"\,è•t,¯,½"à-e,i•i]X,i, $\mu$ ,è,¢,Å,,¾,³,¢]D
  - fXfefbfv6: f^fXfJ,æ,è[]³Ž®,Èf‰fCfZf"fX"Ô[]†,ª,Æ,Ç,,Ü,Å,¨'Ò,¿,,¾,³,¢[]D(f ‰fCfZf"fX"Ô[]†,Í[]ã,ÌfXfefbfv,Å[]ì[]¬,³,ê,½"à e,Ì'†,ÌfVfŠfAf<"Ô[]†,ð,à,Æ,É[]ì[]¬,³,ê,Ü,·)f ‰fCfZf"fX"Ô[]†,Í"dŽqf[][[f<,Åf^fXfJ,©,çft[][fU[][,Ö"'—,³,ê,Ü,·[]DŠúŒÀ•t,«,̉¼f ‰fCfZf"fX"Ô[]†,ª"[]s,³,ê,é[]ê[]‡,à, ,è,Ü,·[]D
  - fXfefbfv7: □³Ž®,Èf‰fCfZf"fX"Ô□†,ðŽè,É"ü,ê,Ü,µ,½,ç□C□Ä,Ñ GIX Profwf‹fvf□fjf... □[,Ì□uft□[fU□["o~^□î•ñ...□v,Ì□€-Ú,ðŽÀ□s,µ<u>[ft□[fU□["o~^□î•ñ]f\_fCfAf□fOf{fbfNfX</u>,ðŠJ,«□C□uf ‰fCfZf"fX"Ô□†□Ý'è...□v,Ìf{f^f",ð‰Ÿ,µ,Ü,·.
  - fXfefbfv8: [f‰fCfZf"fX"Ô□†□Ý'è]f\_fCfAf□fO,ªŒ»,ê,Ü,·,Ì,Å□CŽæ"¾,μ,½f^fXfJ,Ìf†□[fU□[ID,Æf ‰fCfZf"fX"Ô□†,ð□Š'è,Ì□€−Ú,É□³Šm,É"ü—ĺ,μ,Ä□C[OK]f{f^f",ð‰Ÿ,μ,Ü,·□D ‰½,àfGf‰□[f□fbfZ□[fW,ª□o,È,⁻,ê,Î,±,ê,Å"o~^,ÍŠ®—¹,Å,·□D

′□**^Ó**□**F** GIX Pro V2.0,Ì□³Ž®f†□[fU□[,Ì•û,Í,»,Ì,Ü,Ü^ø,«'±,«,±,Ìfo□[fWf‡f",ª—~—p,Å,«,Ü,·□D

### ŠÖ~A∏€-Ú

<u>'—∢à∙û-@</u> <u>~A—∏⊒æ</u> '—‹à•û-@

–¿⊲à'ÌŒn

,Pf‰fCfZf"fX □F **2,310‰~**□@□i2,200‰~□{□Å<sup>7</sup>ï□Å5%□j

[]- ,Q,Of‰fCfZf"fX^È[]ã,ð,¨[]\,μ[]ž,Ý,Ì•û,Í[]Af{fŠf...[][f€fffBfXfJfEf"fg—¿<à,ð,² p^Ó,μ,Ä,¨,è,Ü,·,Ì,Å,¨<CŒy,É,¨-â,¢[]‡,í,¹,,¾,³,¢[]B []@"dŽqf[][[f<]Ftocka@tocka.com

,Ü,½@©[Ï[A—ÌŽû['[A—ÌŽû['"™[A['-P,Ì"]s,à]³,è,Ü,·[B •K-v['-P ['-P^¶-¼ f‰fCfZf"fX[" ['-P'-•t]æ[iftf@fNfVf~fŠ,Å,à'-•t,Å,«,Ü,·[j '-•t]æ'S"-ŽÒ-¼ []·,µŽx,¦,È,<sup>-</sup>,ê,Î,¨"d<sup>°</sup>b"Ô[†[Eftf@fNfVf~fŠ"Ô[]† []ã<L,Ì"à-e,ð,¨[',«"Y,¦,Ì]ãtocka@tocka.com,Ö,<sup>2°</sup>A-[,,¾,³,¢]B

#### '—‹à•û-@

<sup>‰</sup><sup>e</sup><L,Ì3'Ê,è,ð—p^Ó,µ,Ä,¢,Ü,·□D□ã<L<àŠz,ð'—<à<àŠz,Æ,µ□C,¢,,,ê,©,Ì•û-@,Å'—<à,µ,Ä,,¾,³,¢□Df ‰fCfZf"fX,Í,Å,«,é,¾,⁻'□,□^—□,³,¹,Ä,¢,½,¾,«,Ü,·,ª□C"□s,Ü,Å,Ì,¾,¢,½,¢,Ì—P—\ŠúŠÔ,ð,¢ ,½,¾,«,½,□i□@□j,É′ñަ,³,¹,Ä,¢,½,¾,«,Ü,·□DŽŽ—pŠúŒÀ,Í30"ú,Å,·,Ì,ÅŠúŠÔ,ðŒä□I— ¶,Ì□ã,²'—<à,,¾,³,¢□D

[]**i,P**[]**jNifty Serve fVfFfAfEfFfA'—‹à'ã**[]**sfVfXfef€**[]i,P[]TŠÔ[];'—‹à"Ô[]† 4107 []**i,Q**[]**—X•Ö**[]**U'Ö**[]i,Q[]TŠÔ[]j "Ô[]†[]F 00130-3-172995[]@f^fXfJ []**i,R**[]**j·â**[]**s**[]**U**]**ž**[]i,P[]TŠÔ[]j•xŽm‹â[]s[]@-k'òŽx"X]@•[]'Ê 2121028[]@f^fXfJ 'ã•\^É";Œ[^ê

#### **□i,P]jNifty Serve fVfFfAfEfFfA'—**<**à'ã]sfVfXfef€]**i,P**□**TŠÔ**]**j

Nifty Serve ,É"ü‰ï,³,ê,Ä□CfNfŒfWfbfgfJ□[fhŒ^□I,ÌŒ\_-ñ,ð,µ,Ä,¢,é•û,Í□ANifty ,ÌfVfFfAfEfFfA'—‹à'ã□sfVfXfef€,ª—~—p,Å,«,Ü,·□D(Nifty,ð,²—~ p,Ì□ê□‡□C□Á"ï□Å,ÍfNfŒfWfbfgfJ□[fhŒ^□IŽž,ÉNifty—~—p—¿‹à,Æ□‡,í,¹,Ä^ø,«— Ž,Æ,³,ê,Ü,·)

Nifty,ÌfRf}f"fh"GO SWSOKIN",Å'—‹à'ã□sfVfXfef€,Ö□s,«□C '—‹à"Ô□† 4107 ,ðŽw'è,µ,Ä,,¾,³,¢□D,Ü,½,í□ìŽÒ,h,c(HGH03025) ,È,Ç,ÅGIX Pro ,ð'T,µ,Ä'—‹à,ÌŽè'±,«,ð,µ,Ä,,¾,³,¢□D,,ê,®,ê,à1.xxfo□[fWf‡f",ÌGIX,ÆŠÔ^á,¦,È,¢,æ,¤ ,¨<C,ð•t,⁻,,¾,³,¢□B

[**i,Q**]**j—X•Ö**]**U'Ö**]i,Q□TŠÔ]j \*'—<àŽè]"—¿,ĺ□C,²•‰'S,,¾,³,¢□D ]@]@]@]@'Ê]M—",É]CŽ]-¼]C"dŽqf]□[f<fAfhfŒfX,ð]',«"Y,¦,Ä,,¾,³,¢]D

> "Ô[]†[]F 00130-3-172995 -¼<`[]I]]Ff^fXfJ

[]**i,R**[]**j** <**â**[]s[]U[]Ž[]i,P[]TŠÔ[]j \*'--<àŽè[]"--¿,Í[]C,²•‰'S,,¾,³,¢[]D []U,è[]Ž,Ý~A--[,ð,·,é•û,ÌŽ[]-¼,Æ"⁻,¶,"-¼'O,Å,"[]U,è[]Ž,Ý,,¾,³,¢[]D

> []V‹K"ü‹à[]æ[]i\2,310,Ì,Ý[]j •xŽm‹â[]s[]@-k'òŽx"X •[]'Ê—a‹à[]@,Q,P,Q,P,O,Q,W

#### -¼□Ì□F f^fXfJ

 $\begin{array}{l} , \varphi, \ , \hat{e}, \hat{l} = 1 \\ , \hat{e}, \hat{e}, \hat{l} = 1 \\ , \hat{e}, \hat{e},$ 

'—‹à˜A—[]•û-@

| ユーザー登録情      | ā≠ <u>R</u>                              | ? × |
|--------------|------------------------------------------|-----|
|              | ユーザー登録情報作成                               |     |
| <b>**</b>    | 確定                                       |     |
|              | タスカへの連絡内容。                               |     |
| 沙アル番号        |                                          |     |
| <u>ዓ</u> スカ。 | よりライセンス番号を取得しましたら,下の<br>赤沙ンを押して入力してください。 |     |
|              | ライセンズ番号設定。                               |     |
|              | 閉じる ヘルプ                                  |     |

 $\label{eq:started_started_st$ 

 $\begin{array}{ll} & & \left[ \tilde{a} \left( L \check{Z} \dot{e}^{\prime} \pm, \ast, \mathcal{A} f \right] \right] \left[ f \left( f \cdot \dot{e}, \varpi, \dot{e}, 2 \bullet \tilde{n} \right] \right] , \dot{E} \left( L \ddot{u} \dot{a}, \dot{e}, 2 \bullet \tilde{n} \right] \\ & & \left[ s, A, \ast, \dot{E}, \varphi \right] \dot{e} \right] \\ & & \left[ s, A, \ast, \dot{E}, \varphi \right] \dot{e} \right] \\ & \left[ s, A, \ast, \dot{E}, \varphi \right] \dot{e} \right] \\ & \left[ s, A, \ast, \dot{E}, \varphi \right] \dot{e} \right] \\ & \left[ s, A, \ast, \dot{E}, \varphi \right] \dot{e} \right] \\ & \left[ s, A, \ast, \dot{E}, \varphi \right] \dot{e} \right] \\ & \left[ s, A, \ast, \dot{E}, \varphi \right] \dot{e} \right] \\ & \left[ s, A, \ast, \dot{E}, \varphi \right] \dot{e} \right] \\ & \left[ s, A, \ast, \dot{E}, \varphi \right] \dot{e} \right] \\ & \left[ s, A, \ast, \dot{E}, \varphi \right] \dot{e} \right] \\ & \left[ s, A, \ast, \dot{E}, \varphi \right] \dot{e} \right] \\ & \left[ s, A, \ast, \dot{E}, \varphi \right] \dot{e} \right] \\ & \left[ s, A, \ast, \dot{E}, \varphi \right] \dot{e} \right] \\ & \left[ s, A, \ast, \dot{E}, \varphi \right] \dot{e} \right] \\ & \left[ s, A, \ast, \dot{E}, \varphi \right] \dot{e} \right] \\ & \left[ s, A, \ast, \dot{E}, \varphi \right] \dot{e} \right] \dot{e} \left[ s, A, \ast, \dot{E}, \varphi \right] \dot{e} \left[ s, A, \ast, \dot{E}, \varphi \right] \dot{e} \right] \\ & \left[ s, A, \ast, \dot{E}, \varphi \right] \dot{e} \left[ s, A, \ast, \dot{E}, \varphi \right] \dot{e} \right] \dot{e} \left[ s, A, \ast, \dot{E}, \varphi \right] \dot{e} \left[ s, A, \ast, \dot{E}, \varphi \right] \dot{e} \left[ s, A, \ast, \dot{E}, \varphi \right] \dot{e} \left[ s, A, \ast, \dot{E}, \varphi \right] \dot{e} \left[ s, A, \ast, \dot{E}, \varphi \right] \dot{e} \left[ s, A, \ast, \dot{E}, \varphi \right] \dot{e} \left[ s, A, \ast, \dot{E}, \varphi \right] \dot{e} \left[ s, A, \ast, \dot{E}, \varphi \right] \dot{e} \left[ s, A, \ast, \dot{E}, \varphi \right] \dot{e} \left[ s, A, \ast, \dot{E}, \varphi \right] \dot{e} \left[ s, A, \ast, \dot{E}, \dot{E} \right] \dot{e} \left[ s, A, \ast, \dot{E} \right] \dot{e} \left[ s, A, \ast, \dot{E}, \varphi \right] \dot{e} \left[ s, A, \ast, \dot{E} \right] \dot{e} \left[ s, A, \ast, \dot{E} \right] \dot{e} \left[ s, A, \ast, \dot{E} \right] \dot{e} \left[ s, A, \ast, \dot{E} \right] \dot{e} \left[ s$ 

′\_^ÓŽ-<u></u>]€

- □E flfŠfWfif<, lftf@fCf<, ĺ, f\□[fX,Æ,µ,ĉ½"x,àŽg,¦,é,æ,¤,ÉfofbfNfAfbfv,ðŽæ,Á,Ä,¨,,©, ftf@fCf<,ð•Û'¶,·,é,Æ,«,É [•Ê-¼,ŕۑ¶],ð'l'ð,µ,ĕϊ·Œã, lftf@fCf<,ð•Ê-¼,ŕۑ¶,·,é,± ,Æ,ð,¨'E,ß,µ,Ü,·□D
- □Eftf@fCf<,ÌŠg'£Žq (.bmp, .gif, .jpg ,È,Ç) ,Í GIX Pro,ªffftfHf<fg,Æ,μ,Ä•\ަ,∙,é,à,Ì,ð,¨Žg,¢,-,¾,³,¢□D
- \_EGIF,Ì'®\_\_«,ÅGIX Pro,ÅfTf|\_[fg,³,ê,Ä,¢,È,¢,à,Ì,ª, ,é\_ê\_‡,Í\_C•Û'¶Žž,É,»,Ì'®\_«,Í□Á,¦,Ä,μ,Ü,¢ ,Ü,·,Ì,Å\_C,²′\_Ó,,¾,³,¢\_D

[]E[]u"§−¾

[]EfNfŠfbfvf{[][fh,©,çfCf][][fW,ð"\,è,Â,<sup>-</sup>,½,Æ,«,Í]CGIX Pro,Å,ÍŒ»[]ÝfAfNfefBfu,ÈfEfBf"fhfE,Éf][][fh,³,ê,Ä,¢,é ‰æ'œ,ÌftfH][f}fbfg,ð,à,Æ,É]C•Ê,ÌfEfBf"fhfE,ð]ì[¬,μ,Ü,·]]D

#### ~**A**—[][æ

,²^ÓŒ©\_C,²—v–]\_C–â,¢□‡,í,¹" ™,Ì~A—□,É,Â,¢,Ä,Í\_C‰²<L,ÌfAfhfŒfX^¶,É"dŽqf□□[f<,Å,¨,Ë,ª,¢,µ,Ü,·□D

### fCf"f^[[flfbfg]F tocka@tocka.com

□iNiftyServe,©,ç,Í INET:tocka@tocka.com ,Å'—□M,Å,«,Ü,·□j

,¨-â,¢□‡,í,¹,ÉŠÖ,µ,Ä,ĺŒ´'¥,Æ,µ,Ä□C"dŽqf□□[f<,Ì,Ý,Æ,³,¹,Ä,¢,½,¾,«,Ü,·□D ,e,`,w,É,æ,éŽó,¯•t,¯,àŒv‰æ'†,Å,·,ª□C,µ,Î,ç,,ÌŠÔ,ĺf†□[fU"o˜^,ð,³,ê,½•û,Ì,Ý,ÉŒÀ,ç,³,¹,Ä,¢ ,½,¾,«,Ü,·□D,æ,ë,µ,,¨Šè,¢,µ,Ü,·□D ′~[]ìŒ "™,É,Â,¢,Ä

□EGIX Pro ,ĺfVfFfAfEfFfA,Å,·□D

□EGIX Pro ,Ì'´□ÌŒ ,ĺf^fXfJ,¨,æ,Ñf^fXfJ'ã•\ŽÒ,ª□Š—L,μ,Ü,·□D
## "][Ú,É,Â,¢,Ä

"][]Ú,ðŠó-],·,é[]ê[]‡,Í[]C•K, \_f^fXfJ,É~A—[],µ[]CŠJ"ŽÒ,Ì<-‰Â,ð,Æ,Á,½[]ã,Å[]s,Á,Ä,,¾,³,¢[]D

<u>~A—[]</u>æ

## f^fXfJ,É,Â,¢,Ä

‰Æ'°,Å,â,Á,Ä,Ä,¨,è,Ü,∙ŒÂ□IŽ-<Æ,Ì-¼□Ì,Å,·□D

,±,ê,Ü,'n[],Ì,È,©,Á,½[]I[]X,É,à[]C,·,Å,É,Í,¶,Ü,Á,Ä,¢,éflfbfgf][][[fN,ÌŠv-½,É,æ,Á,ÄfRf"fsf... [][f^,Í[]g‹ß,È,à,Ì,É,È,Á,Ä,«,Ä,¢,Ü,·[]Df^fXf],Å,Í[]C,±,ê,©,ç,à[]CfAfvfŠfP[][fVf‡f",âfc[][f‹,ðŠJ",·,é,±,Æ,É,æ,Á,Ä[]C,Đ,Æ,è,Å,à'½,,Ì[]I,<sup>a</sup>fCf"f^[][flfbfg,É'ã•\,³,ê,é[]î•ñŠv-½,É[]C[]e,µ,Ý,ð,à,Á,ÄŽQ ‰Á,Å,«,éŠÂ‹«,ð[]C[]ï<É"I,ÉfTf|[][fg,µ,Ü,·]]D

## ft\_[fU\_["o~^\_î•ñ \_if\_fCfAf\_f0f{fbfNfX\_j

| ユーザー登録情報  |                                          | ? × |
|-----------|------------------------------------------|-----|
|           |                                          |     |
| লৈ        | ユーザー登録情報作成                               |     |
| <b>**</b> | 確定                                       |     |
|           | タスカへの連絡内容。                               |     |
| シリアル番号    |                                          |     |
| ৡ৾৾৴৸ৢ    | さりライセンス番号を取得しましたら,下の<br>本タンを押して入力してください。 | ס   |
|           | ライセンス番号設定                                |     |
|           | 開じる ヘルプ                                  |     |

 $\begin{array}{l} ,\pm,\pm,\text{Å},\text{I}\squareAft\square[fU"o^{^},\text{É}\bullet K\_v,\text{È}Žg\_pŽÒ,\text{I}\_1^\bullet n,\text{a}f‰fCfZf"fX"\_s,\text{I}^×,\text{I}\_1^\bullet n,\text{d}"u\_f,\mu,\text{A},\text{c} \\ ,\frac{1}{2},\frac{3}{4},\text{s},\text{U},\text{\Box}B \\ \blacksquare g = 1 \\ \text{L} \\ \text{L}$ 

[]@[]V<Kft[[fU,İ]ê[]‡ []@v2.0,ÌŠù'¶ft[[fU,Ì]ê[]‡ []@v1.x,ÌŠù'¶ft[[fU,Ì]ê[]‡

## Žè∏‡

```
∏œ∏V<Kft∏[fU,Ì∏ê∏‡
                         ‡@[uft[[fU"o~^[ĵ•ñ[]]¬[v,Å[]î•ñ,Ì"ü—ĺ
                         ‡A"ü—ĺ,μ,½"à—e,ÉŠÔ^á,⊄,ª,È,⁻,ê,Î∏uŠm'è∏v∏iŠm'è,μ,½Œã,ĺ•ï∏X,Å,«,Ü,¹,ñ∏j
                         ‡B□uf^fXfJ,Ö,İ~A—□"à—e□v,ðfRfs□[□•fy□[fXfg,Åf^fXfJ,Öf□□[f<□itocka@tocka.com)
                         ‡CŒã"ú[]Af^fXfJ,Ì•û,Å"ü<àŠm"F,ª[]o—^ŽŸ'æf‰fCfZf"fX,ðf[][[[f<,Å,²~A—[],¢,½,μ,Ü,·[]B
\square cv2.0, \hat{I}S\hat{u}' \Pf + \square[fU, \hat{I} \square \hat{e} \square +
                         □;,<sup>"</sup>Ž□,¿,Ìf‰fCfZf"fX"Ô□†,ª—
                         Lο,É,È,è,Ü,·∏D,à,µWindows,Ì∏ÄfCf"fXfg∏[f<,Ì∏ê∏‡,È,Ç,Å∏î∙ñ,ª∏Á,¦,Ä,µ,Ü,Á,½∏ê∏‡,Í∏C
                        f^fXfJ,Ü,Åf□□[f<□itocka@tocka.com□j,Å,²<sup>~</sup>A─□,,¾,³,¢□D
                          ,Ü,½□C‰º<L,ÌfTfCfg,ÅŽ©"®"-
                         ο,ð_s,Á,Ä,¨,è,Ü,·,Ì,Å_C_uf^fXfJft_[fUID_v_E_u,²"o~^,¢,½,¾,¢,Ä,¢
                         ,éf□□[f<fAfhfŒfX□v□E□ufVfŠfAf<"Ô□†□v,ð,²—p^Ó,Ì□ã□C,¨Žó,⁻Žæ,è,,¾,³,¢□D
                         URL http://www.tocka.com/support/license.html
|| cev 1.x, | Šu' || ft || fU, || ft || fu || ft || fu || ft || ft || ft || ft || ft || ft || ft || ft || ft || ft || ft || ft || ft || ft || ft || ft || ft || ft || ft || ft || ft || ft || ft || ft || ft || ft || ft || ft || ft || ft || ft || ft || ft || ft || ft || ft || ft || ft || ft || ft || ft || ft || ft || ft || ft || ft || ft || ft || ft || ft || ft || ft || ft || ft || ft || ft || ft || ft || ft || ft || ft || ft || ft || ft || ft || ft || ft || ft || ft || ft || ft || ft || ft || ft || ft || ft || ft || ft || ft || ft || ft || ft || ft || ft || ft || ft || ft || ft || ft || ft || ft || ft || ft || ft || ft || ft || ft || ft || ft || ft || ft || ft || ft || ft || ft || ft || ft || ft || ft || ft || ft || ft || ft || ft || ft || ft || ft || ft || ft || ft || ft || ft || ft || ft || ft || ft || ft || ft || ft || ft || ft || ft || ft || ft || ft || ft || ft || ft || ft || ft || ft || ft || ft || ft || ft || ft || ft || ft || ft || ft || ft || ft || ft || ft || ft || ft || ft || ft || ft || ft || ft || ft || ft || ft || ft || ft || ft || ft || ft || ft || ft || ft || ft || ft || ft || ft || ft || ft || ft || ft || ft || ft || ft || ft || ft || ft || ft || ft || ft || ft || ft || ft || ft || ft || ft || ft || ft || ft || ft || ft || ft || ft || ft || ft || ft || ft || ft || ft || ft || ft || ft || ft || ft || ft || ft || ft || ft || ft || ft || ft || ft || ft || ft || ft || ft || ft || ft || ft || ft || ft || ft || ft || ft || ft || ft || ft || ft || ft || ft || ft || ft || ft || ft || ft || ft || ft || ft || ft || ft || ft || ft || ft || ft || ft || ft || ft || ft || ft || ft || ft || ft || ft || ft || ft || ft || ft || ft || ft || ft || ft || ft || ft || ft || ft || ft || ft || ft || ft || ft || ft || ft || ft || ft || ft || ft || ft || ft || ft || ft || ft || ft || ft || ft || ft || ft || ft || ft || ft || ft || ft || ft || ft || ft || ft || ft || ft || ft || ft || ft || ft || ft || ft || ft || ft || ft || ft || ft || ft || ft || ft || ft || ft || ft || ft || ft || ft || ft || ft || ft || ft || ft || 
                        fo∏[fWf‡f"fAfbfv—¿<à,ª,©,©,è,Ü,·∏B—¿<à,É,Â,¢,Ä,ĺf^fXfJ,Ü,Å,¨-â,¢∏‡,í,¹,-
                         ,<sup>3</sup>/<sub>4</sub>,<sup>3</sup>,¢[]B[]itocka@tocka.com)
                         ‡@[]uft[][fU"o˜^[]î•ñ[]ì[]¬[]v,Å[]−f}][][fN,Ì,Â,¢,Ä,¢,é‰Ó[]Š,¾,¯"ü—ĺ[]B,μ,©,μ•Ï[]X,ª, ,é,Æ
                         ,«,È,Ç,Í,»,Ì'¼,à"ü—Í,µ,Ä,,¾,3,¢∏B
                         ‡A"ü—ĺ,μ,½"à—e,ÉŠÔ^á,¢,ª,È,⁻,ê,Î□uŠm'è□v□iŠm'è,μ,½Œã,ĺ•ï□X,Å,«,Ü,¹,ñ□j
```

 $\label{eq:started_started_st$ 

### GIX Pro"o<sup>^</sup>]î•ñ []if\_fCfAf[]fOf{fbfNfX[]j

| GIX Pro 登録情報 ? ×                                                                              |
|-----------------------------------------------------------------------------------------------|
| 基本的に*マークのついているところだけで結構です。他の情報は、入金のトラ<br>ブルなど、問題が生じたときに第2連絡先として記録しております。お差し支えな<br>い限りお願いいたします。 |
| 使用者                                                                                           |
| * 氏名: * 二ックネーム(7文字)                                                                           |
| ふりがな: 年生れ(西暦)                                                                                 |
|                                                                                               |
|                                                                                               |
| * E-Mail: J                                                                                   |
| TEL: 住所::                                                                                     |
| FAX:                                                                                          |
| □ 振り込方法                                                                                       |
| ● Nifty Serve シェアウェア送金代行 _ ● 郵便振替 ● 銀行振込 ● E-cash                                             |
| Nifty ID: 入金代行番号: ○新規 ○ v1.×からのパージョンアッフ*                                                      |
| タスカユーザーID:                                                                                    |
| 続き キャンセル ヘルフ*                                                                                 |

,±, Ìf\_fCfAf[]fOf{fbfNfX, Í[]AGIX Pro,ð<N"  $\ensuremath{\mathbb{R}}$ ,µ[f[]fjf...[][fo[]]fwf<fv > ft[][fU"o~^[] •ñ,ð'l'ð,µ]A[]uft[][fU"o~^[] •ñ]ù]¬[]vf{f^",ð‰Ÿ,µ,Ü,·]]B

#### \*Ž<u></u>]-¼

ŒÂ[l,Ì[]ê[]‡[]A,²Žg—pŽÒ,Ì,¨-¼'O[]B‰ïŽĐ"o˜^,Ì[]ê[]‡[]A‰ïŽĐ-¼,Æ'S"-ŽÒ-¼,ð'± ,¯,Ä,²<L"ü,,¾,³,¢[]B '[]^Ó:,±,ÌŽ[]-¼,Æ[]U[]ž[]-¼,ª^Ù,È,é[]ê[]‡,Í,»,ÌŽ|•K, ,f^fXfJ,Ö,²~A—[],,¾,³,¢[]B

#### ,Ó,è,ª,È

,Ð,ç,ª,È,Å,¨Šè,¢,µ,Ü,·∏B

#### \*fjfbfNfl[[f€

,V•¶Žš^È"à□B^Ã□Ø"Ô□†,Ì—I,È•¨,Å,·□B'å•¶Žš,µ,©"ü,è,Ü,¹,ñ□B

#### □¶,Ü,ê″N□i□¼—ï□j

 $-\{\Box | \check{S}m"F, \check{I} \times , \mathring{A}, \cdot \Box B, \ddot{U}, \frac{1}{2}\Box_{i} \textcircled{E}\tilde{a}, \check{I}\check{S}J", \check{I} \times , \check{I}fAf"fP\Box[fg, \mathring{A}, \cdot \Box B]$ 

#### \*E-Mail

f□fCf"f□□[f<fAfhfŒfX,É,È,è,Ü,·□B-{□IŠm"F,Ì'Î□Û,É,à,È,è,Ü,·□B

#### 

'æ,Q'æ,R<sup>~</sup>A—<u>□</u>]æ,Å,·<u>□</u>B

□**U□ž•û-@** "ü‹àŠm"F,̈×,Å,·□B—\'è,Å,àŒ‹□\,Å,·□B

**Nifty ID** "ü‹àŠm"F,Ì^×,Å,·∏B

**"ü‹à'ã□s"Ô□t** "ü‹àŠm"F,Ì^×,Å,·□BŽè"z'O,Ì□ê□‡,Í-¢‹L"ü,ÅŒ‹□\,Å,·□B,½,¾,μ,±,±,É"ü— ĺ,μ,Ä,¨,«,Ü,·,ÆŽg—pŠúŒÀ,ª,Q,O"úŠÔ‰,,,Ñ,Ü,·,Ì,Åf^fXfJ,Ì•û,Å□³Ž®,Èf‰fCfZf"fX"-□s,³,ê,é,Ü,'n,,΄,μ,ÄŽg—p,Å,«,é,æ,¤,É,È,è,Ü,·□B

## f^fXfJft[[fUID

\_{[]IŠm"F[]A"ü<àŠm"F,Ì,½,ß,Å,·[]B

#### \*,±,Ìf\ftfg,ð,Ç,¿,ç,Å"üŽè,³,ê,Ü,μ,½,©[]Η $,\pm,i\Box\hat{i} \cdot \tilde{n},A\Box_{i} \in \tilde{a},if\}\Box[fPfefBf"fO,i^×,ifAf"fP\Box[fg,A, \Box B]$

# ftfH[[[f}fbfg,Ì]‰Šú[]Ý'è[]iBMPf^fu[]j

ftfH□[f}fbfg•ÏŠ·,âfXfNfŠ□[f"fLfffvf`ff□[□CfXfLfffi□[,©,ç,ÌŽæ,è□ž,Ý,È,Ç,Ì l,É□C□V<K,ÉBMPftfH□[f}fbfg,ð□ì□¬,·,é□ê□‡,ÌfftfHf‹fg'l,ð□Ý'è,μ,Ü,·□D

# ftfH[[[f}fbfg,Ì]‰Šú[]Ý'è[]iJPEGf^fu[]j

ftfH[[f}fbfg•ÏŠ·,âfXfNfŠ[[f"fLfffvf`ff][[CfXfLfffi][,©,ç,ÌŽæ,è[]ž,Ý,È,Ç,Ì— I,É[]C[]V<K,ÉJPEGftfH[[f}fbfg,ð[]`[¬,·,é[]ê[]‡,ÌffftfHf‹fg'I,ð[]Ý'è,µ,Ü,·[]D

# ftfH[[[f}fbfg,Ì[]‰Šú[]Ý'è[]iGIFf^fu[]j

ftfH[[f}fbfg•ÏŠ·,âfXfNfŠ[[f"fLfffvf`ff][[CfXfLfffi[[,©,ç,ÌŽæ,è[]ž,Ý,È,Ç,Ì l,É[]C[]V<K,ÉGIFftfH[[f}fbfg,ð[]]]¬,·,é[]ê[]‡,ÌffftfHf‹fg'l,ð[]Ý'è,μ,Ü,·[]D

# ftfH[[f}fbfg,Ì[%Šú[]Ý'è[]iTIFFf^fu[]j

ftfH[[f}fbfg•ÏŠ·,âfXfNfŠ[[f"fLfffvf`ff][[CfXfLfffi][,©,ç,ÌŽæ,è[]ž,Ý,È,Ç,Ì l,É[]C[]V‹K,ÉTIFFftfH[[f}fbfg,ð[]ì[]¬,·,é[]ê[]‡,ÌffftfHf‹fg'l,ð[]Ý'è,μ,Ü,·[]D

# ftfH[[f}fbfg,Ì[]‰Šú[]Ý'è[]iFAXf^fu[]j

ftfH[[f}fbfg•ÏŠ·,âfXfNfŠ[[f"fLfffvf`ff][[CfXfLfffi][,©,ç,ÌŽæ,è[]ž,Ý,È,Ç,Ì l,É[]C[]V<K,ÉFAXftfH[[f}fbfg,ð[]ì[]¬,·,é[]ê[]‡,ÌffftfHf‹fg'l,ð[]Ý'è,μ,Ü,·[]D

# ftfH[[[f}fbfg,Ì[]‰Šú[]Ý'è[]ilOCAf^fu[]j

ftfH[[f}fbfg•ÏŠ·,âfXfNfŠ[[f"fLfffvf`ff][[CfXfLfffi][,©,ç,ÌŽæ,è[]ž,Ý,È,Ç,Ì— I,É[]C[]V‹K,ÉIOCAftfH[[f}fbfg,ð[]ì[¬,·,é[]ê[]‡,ÌffftfHf‹fg'I,ð[]Ý'è,µ,Ü,·[]D

## Regist.txt, l"à—e (f\_fCfAf[]fOf{fbfNfX)

 $\label{eq:constraints} \begin{array}{l} & \text{``o```^, E`+K--v, E``+a--e, a`+v, E', B`+v, B'+v, B'+v,$ 

<u>ft□[fU□["o~^,ÌŽè□</u>‡

# [^ó[]ü] fRf}f"fh ([ftf@fCf<] f[]fjf...[[)

 $fCf = [fW, \delta^{o} = [fW, \delta^{o}] = b^{o} = [fV, \delta^{o}] = b^{o} = b^{o}$ 

# fVf‡[[fgfJfbfg

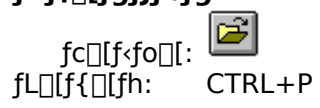

## [ftf@fCf‹,Ì^ó[]ü] f\_fCfAf[]fO f{fbfNfX

fCf\_\_[fW,l^ó\_ü,ÉŠÖ,·,é^ȉº,lflfvfVf‡f",ª\_Ý'è,Å,«,Ü,·\_B fvfŠf"f^ Ē×ŪÝ'I'ð,³,ê,Ä,¢,éfvfŠf"f^,ÆſvfŠf"f^\_f][[fg,ª•\ަ,³,ê,Ü,·□BŒ»□Ý'I'ð,³,ê,Ä,¢ ,éfvfŠf"f^,âfvfŠf"f^,Ì⊡Ú′±,ð•Ï⊡X,,é,É,İ⊡Á<fvfŠf"f^,Ì′I′ð...>f{f^f",ð‰Ÿ,µ,Ä,,¾,³,¢⊡B fvfŠf"f^,Ì'l'ð ^ó**⊓ü**"Í^Í,Ì'I'ð ^ó∏ü,μ,½,¢fy∏[fW,ðŽw'è,μ,Ü,·∏B 'Sfy[fW fCf□□[fW,ð,·,×,Ä^ó□ü,μ,Ü,·□B 'l'ð,μ,½•"• fCf□□[fW,ÌŒ»□Ý'I'ð,µ,Ä,¢,é•"•ª,ð^ó□ü,µ,Ü,·□B **fy**□[**fWŽw'è** 2 ,Â,Ìf{fbfNfX,É<sup>^</sup>ó□ü,µ,½,¢fy□[fW,Ì″Í<sup>^</sup>Í,ðŽw'è,µ,Ü,·□B •"□" ^ó∏ü,μ,½,¢∙"∏",ðŽw'è,μ,Ü,·∏B •‴'P^Ê,Å^ó⊓ü

•¡[]",Ì•"[]",ð^ó[]ü,·,é[]ê[]‡[]AŠefy[][fW,ðŽw'è,µ,½•"[]",¸,Â^ó[]ü,·,é,Ì,Å,Í,È,-[]Afy[][fW[]‡,ÉŽw'è,µ,½•"[]",ð^ó[]ü,µ,Ü,·[]B

^ó<u></u>]ü∙iŽ;

^ó□ū,Ì•iŽ¿,ðʻl'ð,μ,Ü,·□B^ê"Ê"l,É□A'á,¢•iŽ¿,Å^ó□ū,μ,½,Ù,¤,ª^ó□ūŽžŠÔ,ĺ'Z,,È,è,Ü,·□B

## [^ó[]ü'†]f\_fCfAf[]fO f{fbfNfXPrint Progress Dialog

 $<< YourApp>>, a^{a} \circ \square u, \cdot, eff \square [f^, ð fvf Š f"f^, É'-, Á, Ä, ¢, é, , ¢, ¾, É, Í \square A[^o \square u't...] f_f Cf A f \square f O f f f b f N f X, a^{a} \cdot Z', ³, e, U, \cdot \square B c = U'^o \square u't, I f U [f W " O \square t, ð • \Z', µ, U, · \square B$ 

 $\label{eq:constraint} \hat{d} = \hat{d}_{i} + \hat{d}_{i} + \hat{$ 

## [^ó]üfvfŒfrf...][] fRf}f"fh ([ftf@fCf<] f]fjf...][)

 $\begin{array}{l} & \square \langle \mathcal{E}' \uparrow, \hat{I} f C f \square [f W, \delta^{\circ} \Box Z \check{z}, \hat{I} f C f \square [f W, A^{\circ} \Box Z \check{z}, \hat{U} f \oplus f f \dots \square [ & \mathbb{Z}^{+}, \hat{U}, \hat{U}, \hat{$ 

# ^ó[]üfvfŒfrf...[[ fc][[<fo][

•Â,¶,é

``` ^ó□üfvfŒfrf...□[‰æ-Ê,ð•Â,¶□Af□fCf",ÌfEfBf"fhfE,É-ß,è,Ü,·□B

# [fvfŠf"f^,Ì[\Ý'è] fRf}f"fh ([ftf@fCf‹] f[]fjf...[[)

<u>[fvfŠf"f^,Ì□Ý'è]f\_fCfAf□fO\_f{fbfNfX</u>\_,ð•\ަ,µ,Ü,·□BfvfŠf"f^,Ì'l'ð,â□Ú'±,ð□Ý'è,µ,Ü,·□B

## [fvfŠf"f^,Ì[]Ý'è] f\_fCfAf[]fO f{fbfNfX

fvfŠf"f^,Ì'I'ð,â□Ú'±□A,¨,æ,Ñ,³,Ü,´,Ü,È□Ý'è,ð□s,¢,Ü,·□B **fvfŠf"f^,Ì'I'ð** Žg—p,·,éfvfŠf"f^,ð'I'ð,µ,Ü,·□B['Ê□ÍŽg,¤fvfŠf"f^],Ü,½,Í [,»,Ì'¼,ÌfvfŠf"f^] ,ª'I'ð,Å,«,Ü,·□BfVfXfef€,É 1 'ä^È□ã,ÌfvfŠf"f^,ªfCf"fXfg□[f<,³,ê,Ä,¢,é,Æ,«,É,Í□Afhf□fbfvf\_fEf" fŠfXfgf{fbfNfX,©,çŽg p,µ,½,¢fvfŠf"f^,ð'I'ð,Å,«,Ü,·□B□V,½,ÉfvfŠf"f^,ðfCf"fXfg□[f<,µ,½,è□AfvfŠf"f^ f] □[fg,Ì□Ý'è,ð□s,¢,½,¢,Æ,«,Í□AfRf"fgf□□[f< fpflf<,ðŽg,Á,Ä,,¾,³,¢□B

^ó<u>∏</u>ü,ÌŒü,«

—pކ,É^ó□ü,∙,éŒü,«,Ì□c,©‰¡,©,ðŽw'è,μ,Ü,·□B

—pކfTfCfY

fCfd[[fW,ð^ó]ü,·,é—pކ,ÌfTfCfY,ðŽw'è,µ,Ü,·]B

‹‹Ž†•û-@

•¡[]", Ĭ̄‹<ކfgfŒ[[,ðŽ[],ÂfvfŠf"f^,Ì[]ê[]‡[]AŽg—p, ,éfgfŒ[][,ðŽw'è,μ,Ü, []B

#### flfvfVf‡f"

Ĩ Ĩŀð,³,ê,½fvfŠf"f^,ɌŗL,ÌflfvfVf‡f",ð□Ý'è,∙,éf\_fCfAf□fOf{fbfNfX,ð•\ަ,μ,Ü,·□B

flfbfgf\_\_[fN...

 $flfbfgf_{[]}[fN,E]U'\pm,\mu]A]V,\mu,cfhf‰fCfu-¼,ðŽw'e,\mu,Ü,·]B$ 

[fy][fW,Ì]Ý'è] fRf}f"fh ([ftf@fCf<] f]fjf...][)